# lenovo

## Lenovo 3000 Hardverelemek beszerelése és cseréje

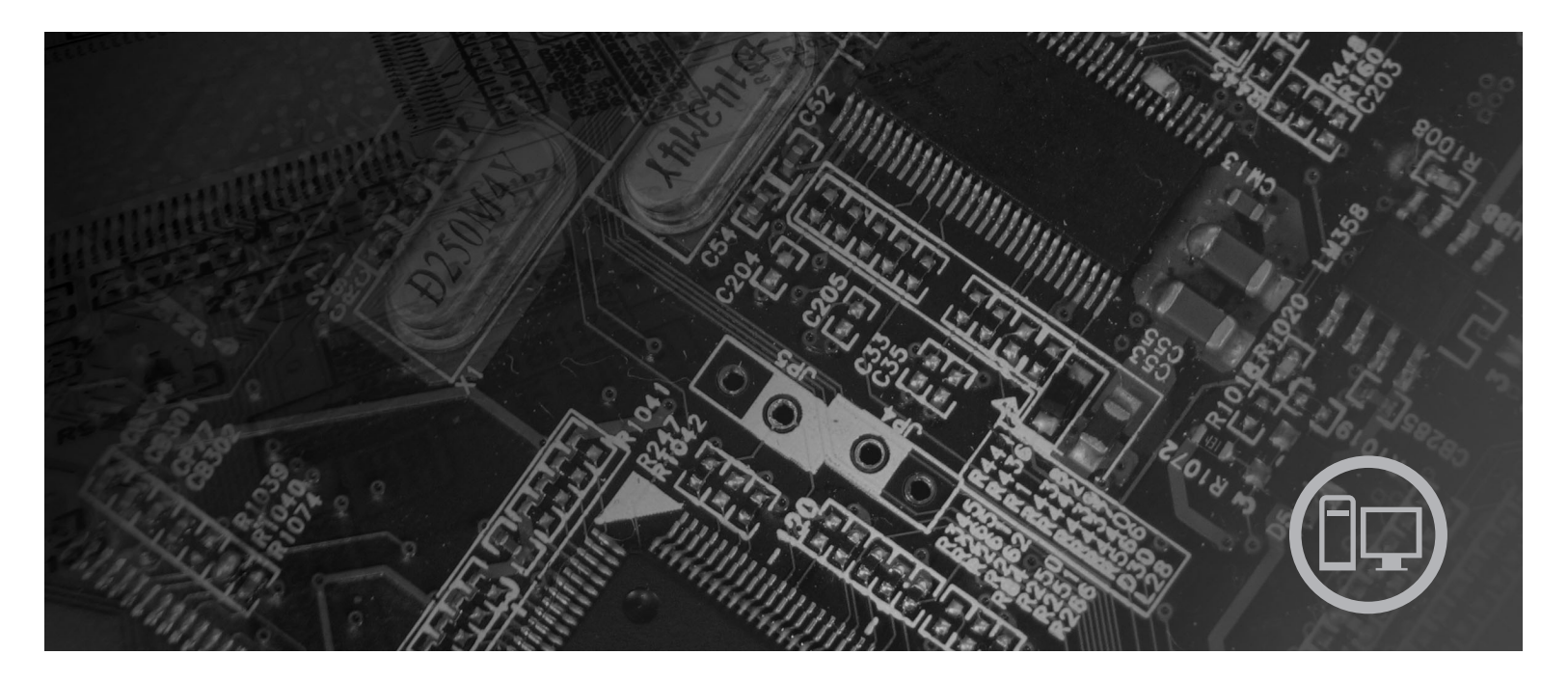

Géptípusok: 9686, 9687, 9688, 9689, 9690, 9691

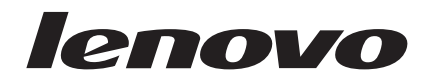

# Lenovo 3000

#### Megjegyzés

Ezen információk és a tárgyalt termék használatának megkezdése előtt figyelmesen olvassa el a termékre vonatkozó *Biztonsági és jótállási kézikönyvet* és a "Nyilatkozatok", oldalszám: 55 helyen leírtakat.

Harmadik kiadás (2007. szeptember)

© Copyright Lenovo 2005, 2007. Egyes részek © Szerzői jog IBM Corporation 2005. Minden jog fenntartva

## Tartalom

|                                                                                                    | . v                                                               |
|----------------------------------------------------------------------------------------------------|-------------------------------------------------------------------|
| 1. fejezet Fontos biztonsági tájékoztató                                                                                                    | 1                                                                 |
| <b>2. fejezet Áttekintés.</b>                                                                                                    | <b>. 3</b>                                                        |
| Statikus elektromosságra érzékeny eszközök kezelése .<br>Elrendezések                                                                                                    | . 4<br>. 5                                                        |
| számítógép előlapján                                                                                                    | .5<br>.6                                                          |
| Alkatrészek elhelyezkedése                                                                                                    | . 8<br>. 9                                                        |
|                                                                                                    |                                                                   |
| 3. fejezet Tartozékok beszerelése és                                                                                                    |                                                                   |
| 3. fejezet Tartozékok beszerelése és hardver cseréje                                                                                                    | 13                                                                |
| 3. fejezet Tartozékok beszerelése és<br>hardver cseréje                                                                                                    | <b>13</b><br>. 13                                                 |
| 3. fejezet Tartozékok beszerelése és hardver cseréje       .         Külső tartozékok beszerelése       .         A borítás eltávolítása       .                                                                                                    | <b>13</b><br>. 13<br>. 13                                         |
| 3. fejezet Tartozékok beszerelése és hardver cseréje                                                                                                    | <b>13</b><br>. 13<br>. 13<br>. 14                                 |
| 3. fejezet Tartozékok beszerelése és<br>hardver cseréje       .       .       .       .       .       .       .       .       .       .       .       .       .       .       .       .       .       .       .       .       .       .       .       .       .       .       .       .       .       .       .       .       .       .       .       .       .       .       .       .       .       .       .       .       .       .       .       .       .       .       .       .       .       .       .       .       .       .       .       .       .       .       .       .       .       .       .       .       .       .       .       .       .       .       .       .       .       .       .       .       .       .       .       .       .       .       .       .       .       .       .       .       .       .       .       .       .       .       .       .       .       .       .       .       .       .       .       .       .       .       .       .       .       .       . | <b>13</b><br>. 13<br>. 13<br>. 14<br>. 16                         |
| 3. fejezet Tartozékok beszerelése és<br>hardver cseréje                                                                                                    | <b>13</b><br>. 13<br>. 13<br>. 14<br>. 16<br>. 16                 |
| 3. fejezet Tartozékok beszerelése és<br>hardver cseréje                                                                                                    | <b>13</b><br>. 13<br>. 13<br>. 14<br>. 16<br>. 16<br>. 17         |
| 3. fejezet Tartozékok beszerelése és<br>hardver cseréje       .         Külső tartozékok beszerelése       .         A borítás eltávolítása       .         Az előlap levétele és cseréje       .         Belső tartozékok beszerelése       .         Memória beszerelése       .         PCI kártyák beszerelése       .         Belső meghajtók beszerelése.       .                                                                                                    | <b>13</b><br>. 13<br>. 13<br>. 14<br>. 16<br>. 16<br>. 17<br>. 20 |
| 3. fejezet Tartozékok beszerelése és<br>hardver cseréje       .         Külső tartozékok beszerelése       .         A borítás eltávolítása       .         Az előlap levétele és cseréje       .         Belső tartozékok beszerelése       .         Memória beszerelése       .         PCI kártyák beszerelése       .         Belső meghajtók beszerelése       .                                                                                                    | <b>13</b> . 13 . 13 . 14 . 16 . 16 . 17 . 20 . 23                 |
| 3. fejezet Tartozékok beszerelése és<br>hardver cseréje       .         Külső tartozékok beszerelése       .         A borítás eltávolítása       .         Az előlap levétele és cseréje       .         Belső tartozékok beszerelése       .         Memória beszerelése       .         PCI kártyák beszerelése       .         Belső meghajtók beszerelése       .         Az elem cseréje       .                                                                                                    | <b>13</b> . 13 . 13 . 14 . 16 . 16 . 17 . 20 . 23 . 25            |

| A hűtőborda cseréje                    |            |       |      |      |      |      |    |      |     |             |        | 28                    |
|----------------------------------------|------------|-------|------|------|------|------|----|------|-----|-------------|--------|-----------------------|
| Merevlemez meghajt                     | ó cser     | éje   |      |      |      |      |    |      |     |             |        | 31                    |
| Optikai meghajtó cse                   | réje .     |       |      |      |      |      |    |      |     |             |        | 34                    |
| Hajlékonylemez meg                     | hajtó      | cser  | éje  |      |      |      |    |      |     |             |        | 37                    |
| Memóriamodul cseré                     | je .       |       |      |      |      |      |    |      |     |             |        | 38                    |
| PCI kártya cseréje .                   |            |       |      |      |      |      |    |      |     |             |        | 39                    |
| Az elülső ventilátorsz                 | zerelv     | ény   | csei | réje |      |      |    |      |     |             |        | 42                    |
| A hátsó ventilátorsze                  | relvér     | iy cs | eré  | je   |      |      |    |      |     |             |        | 43                    |
| Billentyűzet cseréje                   |            |       |      |      |      |      |    |      |     |             |        | 46                    |
| Egér cseréje                           |            |       |      |      |      |      |    |      |     |             |        | 47                    |
| 5. feiezet Bizto                       | nsá        | ai t  | arl  |      | é    | ol   | <  |      |     |             |        | 51                    |
| 5. lejezet Dizto<br>Raánítatt kábalzár | 1154       | yı t  |      | .02  |      |      | •  | •    | •   | •           | • •    | 51                    |
| Lakatfiil                              | • •        | •     | ·    | •    | ·    | ·    | ·  | ·    | ·   | •           | •      | 52                    |
| Lakanan                                | • •        | •     | •    | •    | •    | •    | ·  | •    | •   | •           | ·      | 52                    |
| Flyeszett yagy elfelei                 | · ·        | Jezó  | tör  | اخد، | . (( | `М   | 20 | törl | 600 | А           | •      | 52                    |
| Elveszett vagy elletej                 | icii je    | 1520  | 101  | 1050 | . (0 | /1/1 | 00 | 1011 | CSC | <i>.</i>    | •      | 52                    |
| Nvilatkozatok                          |            |       |      |      |      |      |    |      |     |             |        |                       |
| . Hymathoeaton                         |            |       |      |      |      |      |    | -    |     |             | . !    | 55                    |
| Televíziós kimenetre                   | •<br>vonat | kozo  | ó m  | egj  | egy  | zés  | •  | •    | •   | •           | • · ·  | <b>55</b><br>56       |
| Televíziós kimenetre<br>Védjegyek      | vonat      | kozo  | ó m  | egj  | egy  | zés  | •  | •    | •   | •<br>•<br>• | •<br>• | <b>55</b><br>56<br>56 |

## Ábrák

| 1.  | Kezelőszervek és csatlakozók                    | . 5 |
|-----|-------------------------------------------------|-----|
| 2.  | Csatlakozók elhelyezkedése                      | . 6 |
| 3.  | Alkatrészek elhelyezkedése                      | . 8 |
| 4.  | Alaplap alkatrészeinek elhelyezkedése           | . 9 |
| 5.  | Alaplap alkatrészeinek elhelyezkedése           | 10  |
| 6.  | Alaplap alkatrészeinek elhelyezkedése           | 11  |
| 7.  | A számítógép borításának eltávolítása           | 14  |
| 8.  | Az előlap eltávolítása                          | 15  |
| 9.  | Rögzítőkapocs nyitása                           | 16  |
| 10. | A memóriamodul pozícionálása                    | 17  |
| 11. | A kártyaretesz kinyitása                        | 18  |
| 12. | A kártyaretesz bezárása                         | 19  |
| 13. | Meghajtórekeszek elhelyezkedése                 | 21  |
| 14. | A tartalék tartókeret elhelyezkedése            | 22  |
| 15. | Tartókeret felszerelése                         | 23  |
| 16. | Új meghajtó beszerelése                         | 23  |
| 17. | Az első optikai meghajtó beszerelése            | 24  |
| 18. | Párhuzamos ATA meghajtó beszerelése             | 24  |
| 19. | Soros ATA meghajtó beszerelése                  | 25  |
| 20. | Elem eltávolítása                               | 25  |
| 21. | Elem behelyezése                                | 27  |
| 22. | A tápegységet-rögzítő csavarok eltávolítása     | 28  |
| 23. | Leszorítóval rögzített hűtőborda kiszerelése    | 29  |
| 24. | Csavarokkal rögzített hűtőborda kiszerelése     | 29  |
| 25. | A hűtőborda leszorítása a műanyag tartókerethez | 30  |
|     |                                                 |     |

| 26. | A hűtőborda és a ventilátorszerelvény csav | varj | ain | ak  |    |
|-----|--------------------------------------------|------|-----|-----|----|
|     | cseréje                                    |      |     |     | 31 |
| 27. | A merevlemez meghajtó kiszerelése.         |      |     |     | 32 |
| 28. | A merevlemez meghajtó beszerelése beép     | ítők | ere | tbe | 33 |
| 29. | A merevlemez meghajtó és a beépítőkeret    |      |     |     |    |
|     | beszerelése                                |      |     |     | 34 |
| 30. | Az optikai meghajtó kiszerelése            |      |     |     | 35 |
| 31. | Tartókeret optikai meghajtóhoz             |      |     |     | 35 |
| 32. | Új meghajtó beszerelése                    |      |     |     | 36 |
| 33. | A hajlékonylemez meghajtó kiszerelése      |      |     |     | 37 |
| 34. | Tartókeret hajlékonylemez meghajtóhoz      |      |     |     | 38 |
| 35. | A memóriamodul kiszerelése                 |      |     |     | 38 |
| 36. | A memóriamodul beszerelése                 |      |     |     | 39 |
| 37. | A PCI kártya kiszerelése                   |      |     |     | 40 |
| 38. | Új PCI kártya beszerelése                  |      |     |     | 41 |
| 39. | Az elülső ventilátorszerelvény kiszerelése |      |     |     | 42 |
| 40. | Az elülső ventilátorszerelvény cseréje .   |      |     |     | 43 |
| 41. | A hátsó ventilátorszerelvény kiszerelése   |      |     |     | 44 |
| 42. | A hátsó ventilátorszerelvény cseréje.      |      |     |     | 45 |
| 43. | Billentyűzet csatlakozók, szabványos és U  | SB   |     |     | 46 |
| 44. | Egér csatlakozók, szabványos és USB.       |      |     |     | 47 |
| 45. | A számítógép borításának cseréje           |      |     |     | 49 |
| 46. | Beépített kábelzár                         |      |     |     | 51 |
| 47. | Lakatfül                                   |      |     |     | 52 |

## 1. fejezet Fontos biztonsági tájékoztató

#### FIGYELMEZTETÉS:

A kézikönyv használatának megkezdése előtt fontos, hogy a termékhez kapcsolódó biztonsági információkat elolvassa és megértse. A legfrissebb biztonsággal kapcsolatos információkat a termékhez kapott *Biztonsági és jótállási kézikönyv* tartalmazza. Ezen biztonsági információk elolvasása és megértése a a személyi sérülések és/vagy a termék megsérülésének kockázatát csökkenti.

Ha a *Biztonsági és jótállási kézikönyv* egyetlen példánya sem áll rendelkezésére, akkor online módon beszerezheti a következő címen található Lenovo támogatási webhelyről: http://www.lenovo.com/support.

## 2. fejezet Áttekintés

Ez a kézikönyv a Vásárló által cserélhető egységek (CRU) cseréjével kapcsolatos eljárásokat tartalmaz.

A kézikönyv minden alkatrészhez nem tartalmaz eljárásokat. A kábelek, kapcsolók és bizonyos mechanikus alkatrészek cseréjét képzett szerviz személyzetnek kell végeznie, akiknek az eljárások lépésenkénti leírására nincs szükségük.

#### Megjegyzés: Csak Lenovo<sup>™</sup> alkatrészeket használjon.

Ez a kézikönyv a következő alkatrészek beszerelésével és cseréjével kapcsolatos útmutatást tartalmazza:

- Akkumulátor
- Előlap
- Tápegység
- Hűtőborda
- Merevlemez meghajtó
- Optikai meghajtó
- Hajlékonylemez meghajtó
- Memóriamodulok
- PCI kártya
- Elülső ventilátorszerelvény
- Hátsó ventilátorszerelvény
- Billentyűzet
- Egér

#### További információforrások

Ha van Internet hozzáférése, a naprakész információkat megtalálhatja a világhálón is.

Az alábbi információkat érheti el:

- CRU eltávolítási és beszerelési információk
- CRU eltávolítási és beszerelési videók
- Kiadványok
- Hibakeresés
- Alkatrészek adatai
- Letöltések és vezérlőprogramok
- Hivatkozások más hasznos információforrásokhoz
- Szervizközpontok telefonszámai

Az információk eléréséhez menjen a következő címre: http://www.lenovo.com/support

### Statikus elektromosságra érzékeny eszközök kezelése

Ne nyissa ki az új alkatrészt tartalmazó antisztatikus védőcsomagolást, amíg ki nem szereli a meghibásodott alkatrészt a számítógépből, és nem kész az új alkatrész beépítésére. A statikus elektromosság, bár emberre ártalmatlan, a számítógép alkatrészeiben komoly meghibásodást okozhat.

Amikor alkatrészeket és egyéb számítógép alkotórészeket kezel, legyen elővigyázatos, hogy elkerülje a statikus elektromosság okozta meghibásodásokat:

- Korlátozza mozgását. A mozgás révén statikus elektromosság alakulhat ki maga körül.
- Mindig óvatosan kezelje az alkatrészeket és az egyéb számítógép alkotórészeket. Éleiknél fogja meg a kártyákat, memóriamodulokat, alaplapokat és mikroprocesszorokat. Soha ne érintse a szabadon lévő áramköri részeket.
- Akadályozza meg, hogy mások érinthessék az alkatrészeket és az egyéb számítógép alkotórészeket.
- Mielőtt beépítene egy új alkatrészt, érintse hozzá a védőcsomagolást a bővítőhely fémes keretéhez, vagy más, nem festett fémfelülethez a számítógépen, legalább 2 másodpercre. Ez csökkenti a statikus elektromosságot a csomagban és az Ön testében.
- Ha lehetséges, az új alkatrészt letevés nélkül, közvetlenül helyezze a számítógépbe, amint kiveszi a védőcsomagolásból. Amikor erre nincs lehetőség, helyezze a védőcsomagolást (amelyben az alkatrész hibátlanul érkezett) sík felületre, és helyezze arra az alkatrészt.
- Az alkatrészt ne helyezze a számítógép házára vagy egyéb fém felületre.

### Elrendezések

Ez a fejezet ábrák segítségével szemlélteti a számítógép különféle csatlakozóinak, kezelőszerveinek és egyéb alkatrészeinek elhelyezkedését.

# Kezelőszervek és csatlakozók elhelyezkedése a számítógép előlapján

Az 1. ábra: a számítógép elején található kezelőszervek és csatlakozók elhelyezkedését mutatja be.

**Megjegyzés:** Az alábbi kezelőszervekkel és csatlakozókkal nem minden számítógépmodell rendelkezik.

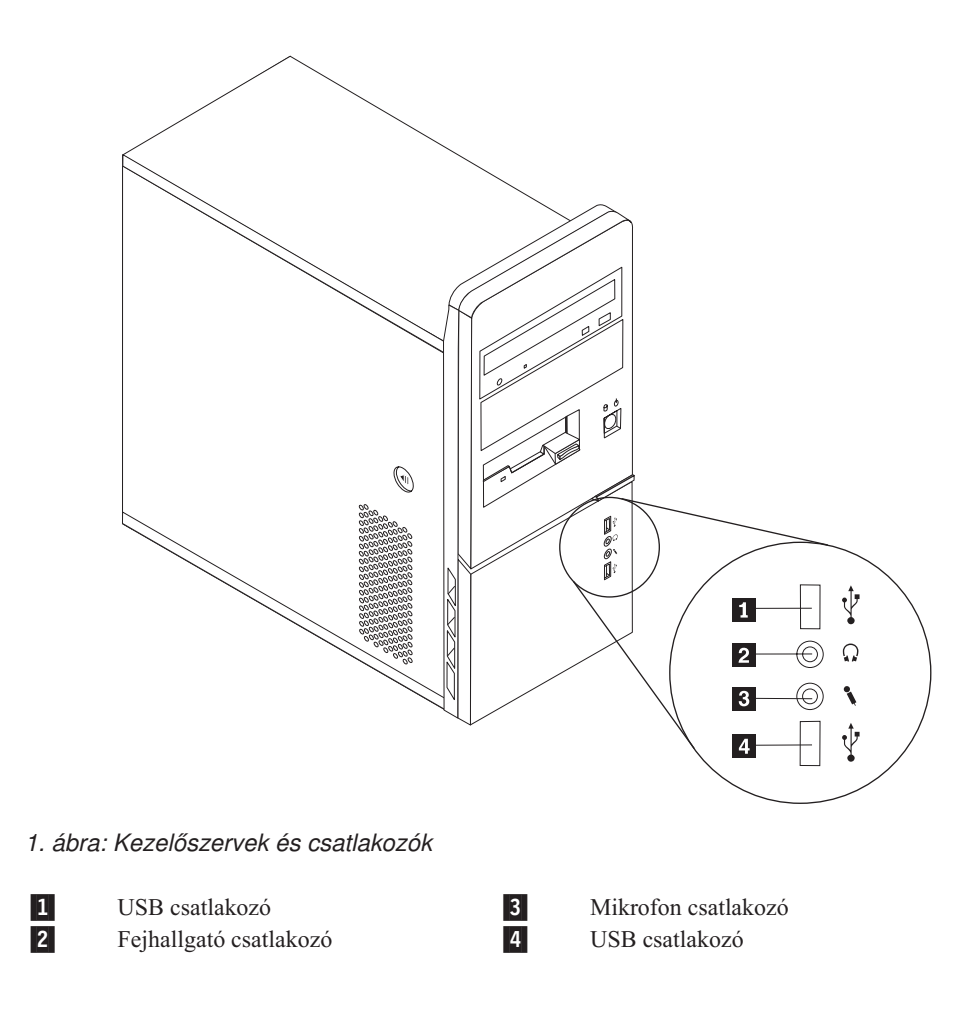

## Csatlakozók elhelyezkedése a számítógép hátlapján

A 2. ábra: a számítógép hátlapján található csatlakozók elhelyezkedését mutatja be. A számítógép hátlapján található néhány csatlakozó esetében színkódok segítenek annak megállapításában, hogy melyik kábelt hová kell csatlakoztatni a számítógépen.

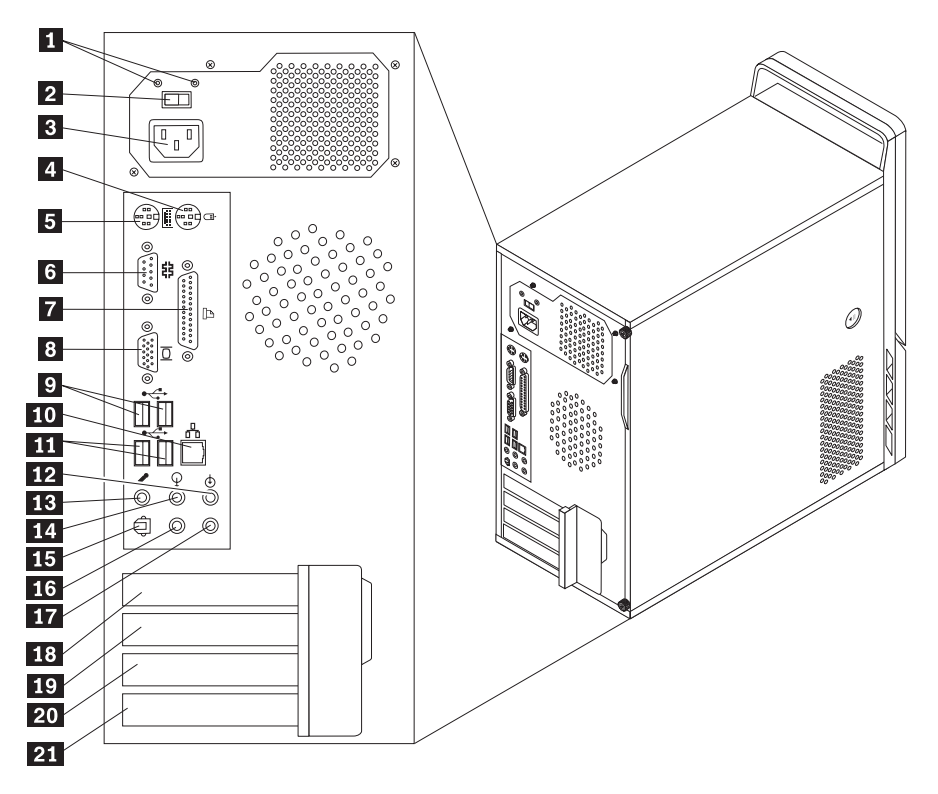

2. ábra: Csatlakozók elhelyezkedése

| 1  | Tápegység diagnosztikai LED-ek                    | 12 | Audio bemeneti csatlakozó                                           |
|----|---------------------------------------------------|----|---------------------------------------------------------------------|
| 2  | Feszültségválasztó kapcsoló<br>(egyes modelleken) | 13 | Mikrofon csatlakozó                                                 |
| 3  | Tápcsatlakozó                                     | 14 | Audio kimeneti csatlakozó                                           |
| 4  | Szabványos egércsatlakozó                         | 15 | SPDIF kimeneti csatlakozó                                           |
| 5  | Szabványos                                        | 16 | C/LFE csatlakozó                                                    |
|    | billentyűzetcsatlakozó                            |    |                                                                     |
| 6  | Soros csatlakozó                                  | 17 | Hátsó surround csatlakozó                                           |
| 7  | Párhuzamos csatlakozó                             | 18 | PCI Express x1 vagy PCI Express x16 grafikus<br>kártya csatlakozója |
| 8  | VGA monitor csatlakozója                          | 19 | PCI Express x1 vagy PCI Express x16 grafikus<br>kártya csatlakozója |
| 9  | USB csatlakozók (2)                               | 20 | PCI kártya vagy PCI Express x1 kártya<br>csatlakozója               |
| 10 | Ethernet csatlakozó                               | 21 | PCI kártya csatlakozója                                             |
| 11 | USB csatlakozók (2)                               |    |                                                                     |

| Csatlakozó                           | Leírás                                                                                                    |
|--------------------------------------|----------------------------------------------------------------------------------------------------|
| Szabványos egércsatlakozó            | Szabványos egércsatlakozót használó egér, hanyattegér vagy egyéb<br>mutatóeszköz csatlakoztatására használják.                                                                                                    |
| Szabványos<br>billentyűzetcsatlakozó | Szabványos billentyűzetcsatlakozót használó billentyűzet csatlakoztatására használják.                                                                                                    |
| USB csatlakozók                      | Univerzális soros buszt (USB) igénylő eszközök (például USB<br>billentyűzet, USB egér, USB lapolvasó vagy USB nyomtató)<br>csatlakoztatására használják. Ha nyolcnál több USB eszközzel<br>rendelkezik, akkor USB hub vásárlásával csatlakoztathat további USB<br>eszközöket. |
| Ethernet csatlakozó                  | Helyi hálózathoz (LAN), Ethernet kábel csatlakoztatására használják.<br><b>Megjegyzés:</b> A számítógép FCC B osztály keretein belüli működését<br>5-ös kategóriájú Ethernet kábel használatával biztosíthatja.                                                               |
| Soros csatlakozó                     | Külső modem, soros nyomtató vagy egyéb 9 tűs soros csatlakozót használó eszköz csatlakoztatására használják.                                                                                                    |
| Párhuzamos csatlakozó                | Párhuzamos nyomtató, párhuzamos lapolvasó vagy egyéb 25 tűs<br>párhuzamos csatlakozót használó eszköz csatlakoztatására használják.                                                                                                    |
| Audio-vonal-bemeneti<br>csatlakozó   | Külső audio eszközök (például sztereó rendszer) felől érkező audio<br>jelek fogadására használják. Külső audio eszköz csatlakoztatásakor az<br>eszköz audio vonalkimeneti csatlakozóját és a számítógép audio<br>vonalbemeneti csatlakozóját kell kábellel összekötni.        |
| Audio-vonal-kimeneti<br>csatlakozó   | Audio jelek küldésére használják a számítógépből külső eszközök felé,<br>úgymint meghajtott sztereó hangszórók (hangszórók beépített<br>erősítővel), fejhallgatók, multimédia billentyűzetek vagy sztereó<br>rendszer, illetve egyéb felvevő eszköz audio vonalbemenete.      |

## Alkatrészek elhelyezkedése

A számítógép borításának felnyitásával kapcsolatos tájékoztatást a "A borítás eltávolítása" oldalszám: 13 helyen találja meg.

A 3. ábra: a számítógép különféle alkatrészeinek elhelyezkedését mutatja be.

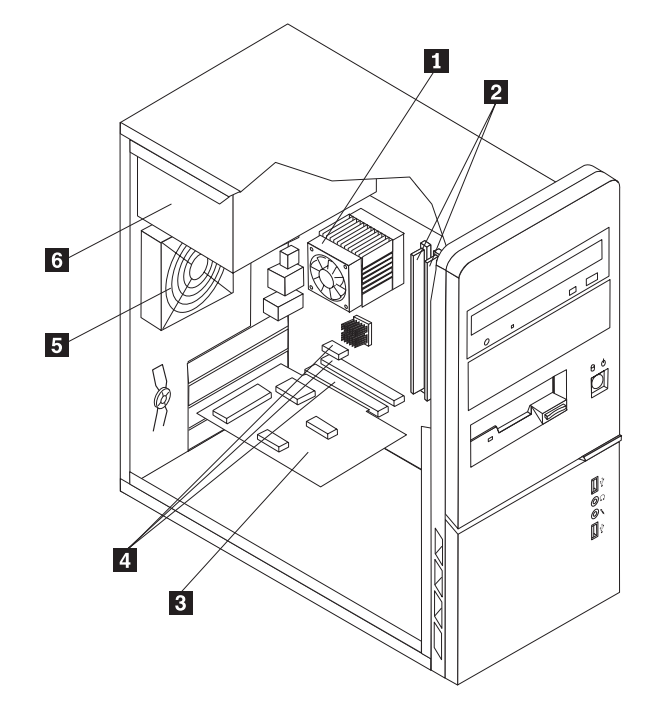

3. ábra: Alkatrészek elhelyezkedése

| 1 | Mikroprocesszor ventilátor és<br>hűtőborda | 4 | PCI Express és PCI kártya csatlakozói |
|---|--------------------------------------------|---|---------------------------------------|
| 2 | Memóriamodulok (2)                         | 5 | Hátsó ventilátorszerelvény            |
|   | PCI adapterkártya                          | 6 | Tápegység                             |

### Alkatrészek azonosítása az alaplapon

Az alaplap (gyakran planár vagy motherboard) a számítógép legfontosabb áramköri panelje. A számítógép alapvető funkcióit biztosítja és különféle eszközöket támogat. Számítógépe a következő három ábrán látható három alaplaptípus egyikét tartalmazza.

A 4. ábra: helyen bemutatottak az alkatrészek elhelyezkedését ábrázolják egyes számítógépmodellek alaplapján.

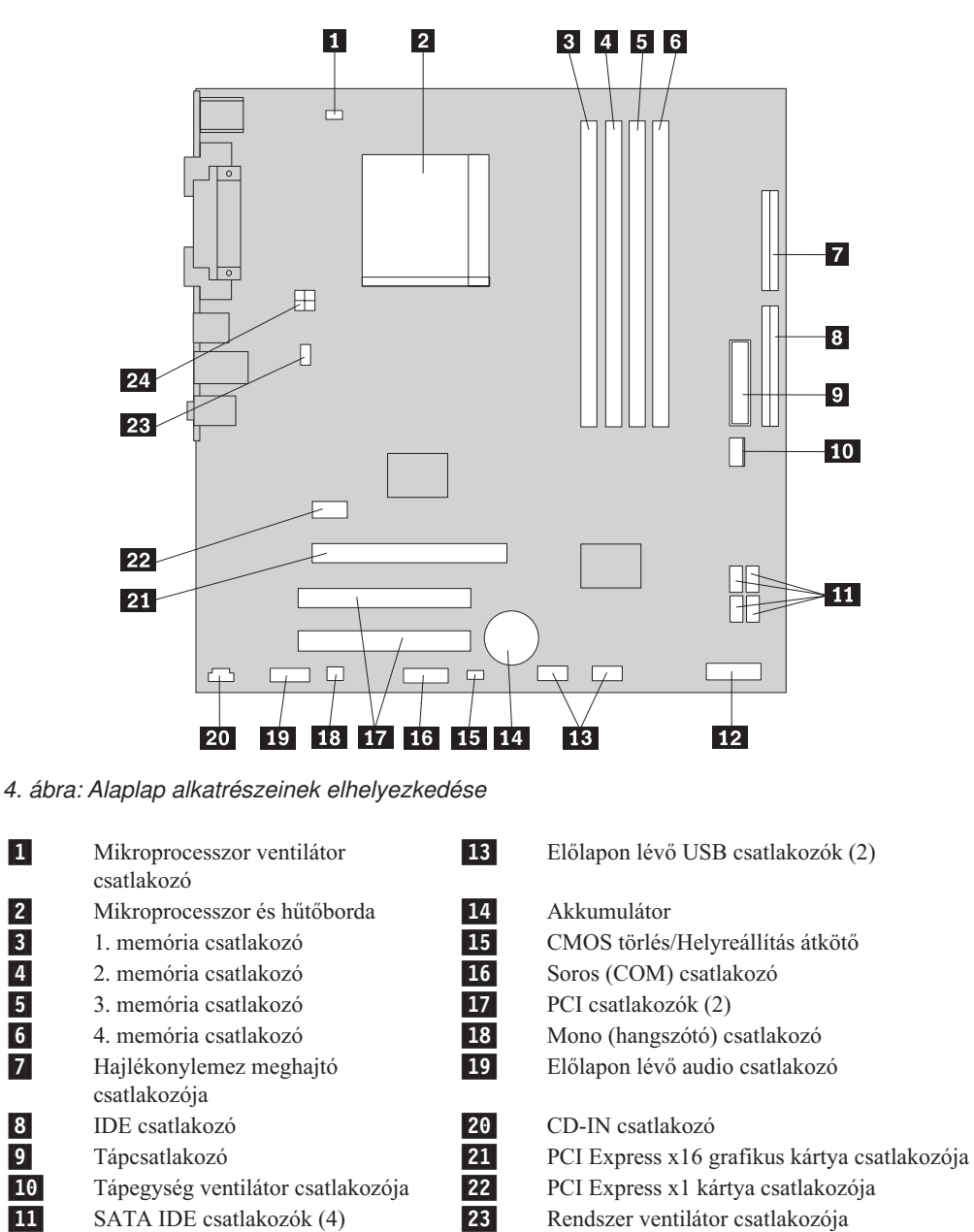

Előlap csatlakozó 

12V-os tápcsatlakozó

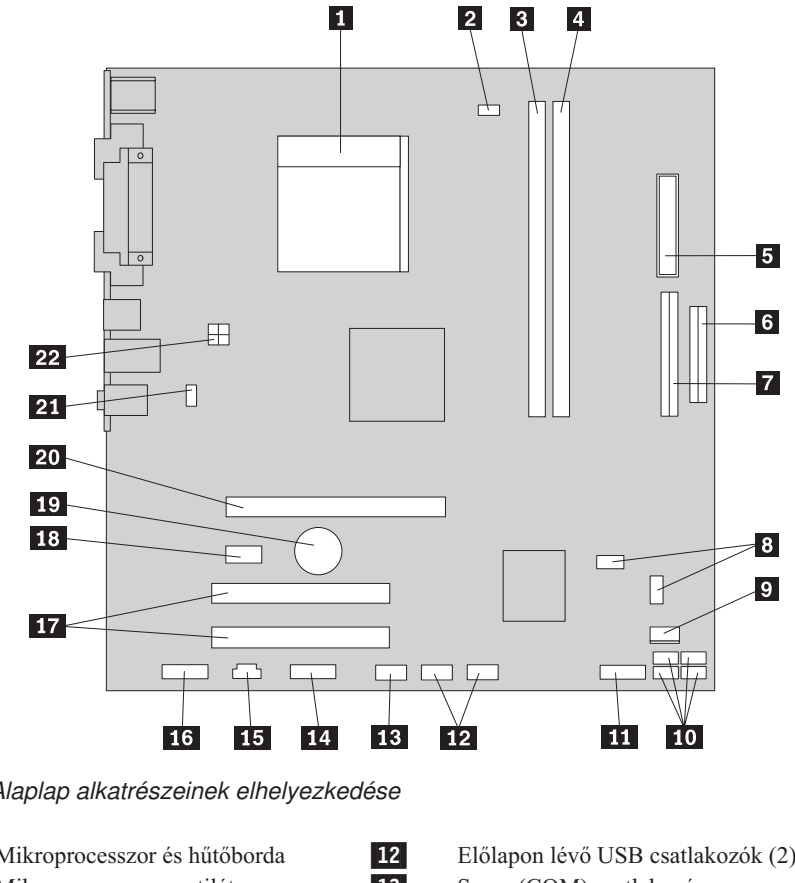

A 5. ábra: helyen bemutatottak az alkatrészek elhelyezkedését ábrázolják egyes számítógépmodellek alaplapján.

5. ábra: Alaplap alkatrészeinek elhelyezkedése

| 1             | Mikroprocesszor és hűtőborda                                                       | 12             | Előlapon lévő USB csatlakozók (2)                                                                        |
|---------------|------------------------------------------------------------------------------------|----------------|----------------------------------------------------------------------------------------------------|
| 2             | Mikroprocesszor ventilátor<br>csatlakozó                                           | 13             | Soros (COM) csatlakozó                                                                                   |
| 3             | 1. memória csatlakozó                                                              | 14             | Leo csatlakozó                                                                                           |
| 4             | 2. memória csatlakozó                                                              | 15             | CD-IN csatlakozó                                                                                         |
| 5             | Tápcsatlakozó                                                                      | 16             | Előlapon lévő audio csatlakozó                                                                           |
| 6             | Hajlékonylemez meghajtó<br>csatlakozója                                            | 17             | PCI csatlakozók (2)                                                                                      |
| 7             | IDE csatlakozó                                                                     | 18             | PCI Express x1 kártya csatlakozója                                                                       |
| 8             | CMOS törlés/Helyreállítás jumperek (2)                                             | 19             | Akkumulátor                                                                                              |
| 9<br>10<br>11 | Tápegység ventilátor csatlakozója<br>SATA IDE csatlakozók (4)<br>Előlap csatlakozó | 20<br>21<br>22 | PCI Express x16 grafikus kártya csatlakozója<br>Rendszer ventilátor csatlakozója<br>12V-os tápcsatlakozó |
|               |                                                                                    |                |                                                                                                    |

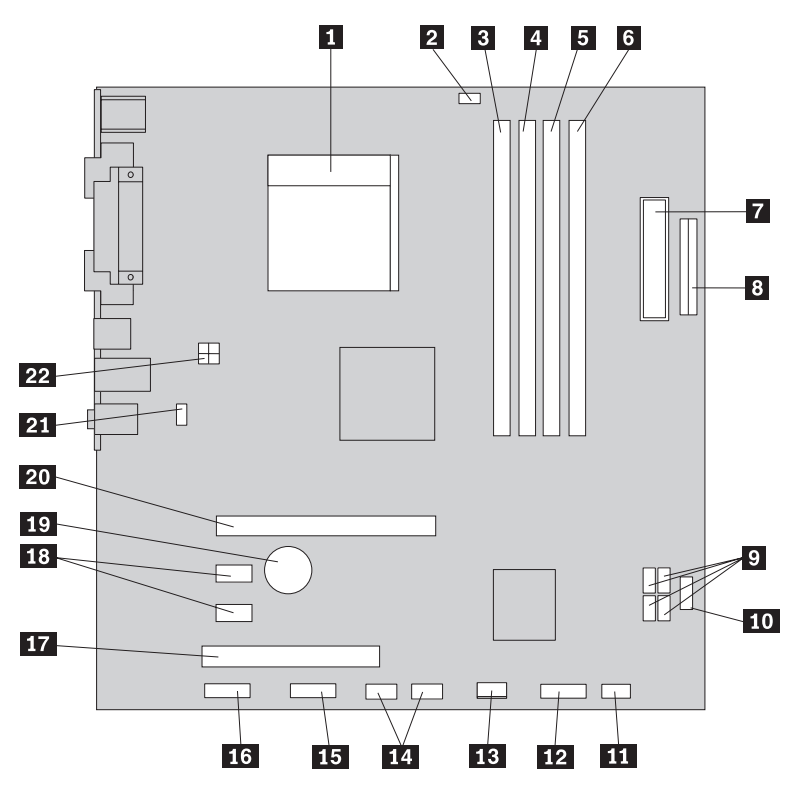

A 6. ábra: helyen bemutatottak az alkatrészek elhelyezkedését ábrázolják egyes számítógépmodellek alaplapján.

6. ábra: Alaplap alkatrészeinek elhelyezkedése

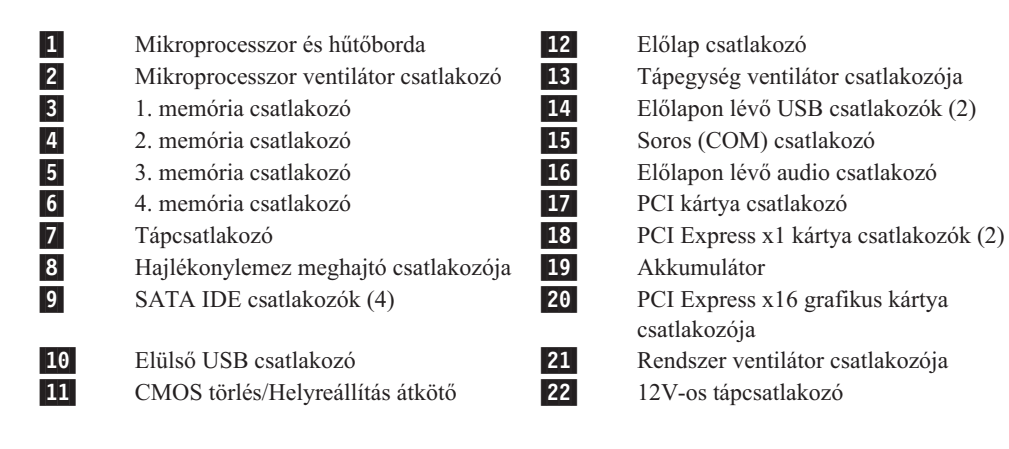

## 3. fejezet Tartozékok beszerelése és hardver cseréje

Ez a fejezet a számítógéphez rendelkezésre álló alkatrészeket és tartozékokat mutatja be. Számítógépének képességeit memória, kártyák vagy meghajtók hozzáadásával bővítheti. Tartozék beszerelésekor ezt, valamint a tartozékkal szállított útmutatást használja.

#### Figyelem!

Ne nyissa ki a számítógépet, és ne kísérelje meg javítani addig, amíg el nem olvasta a számítógéppel együtt érkező "Fontos biztonsági előírásokat" a *Biztonsági és jótállási kézikönyvben*. A *Biztonsági és jótállási kézikönyv* egy példányát beszerezheti a Támogatás webhelyről, a következő címen: http://www.lenovo.com/support.

#### Megjegyzés: Csak Lenovo alkatrészeket használjon.

#### Külső tartozékok beszerelése

A számítógéphez külső hangszóró, nyomtató vagy lapolvasó csatlakoztatható. Néhány külső tartozék esetében a fizikai csatlakoztatáson kívül további szoftvereket is telepíteni kell. Külső tartozék hozzáadásakor a "Csatlakozók elhelyezkedése a számítógép hátlapján" oldalszám: 6 és a "Kezelőszervek és csatlakozók elhelyezkedése a számítógép előlapján" oldalszám: 5 helyen található tájékoztatást alapján azonosítsa a szükséges csatlakozót, majd a tartozékhoz mellékelt útmutatás alapján csatlakoztassa azt és telepítse a tartozékhoz szükséges szoftvert vagy illesztőprogramokat.

### A borítás eltávolítása

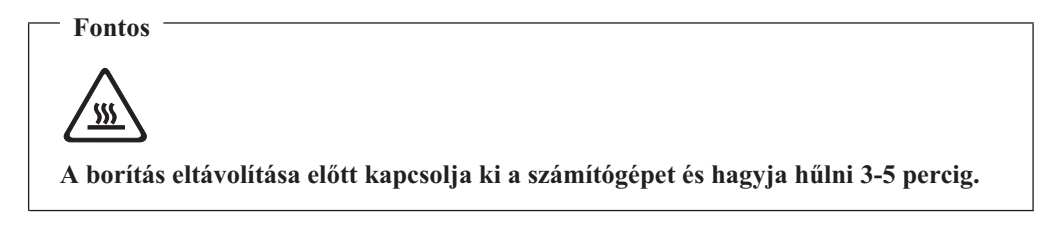

A borítás eltávolítása:

- Vegye ki a meghajtókból az adathordozókat (hajlékonylemez, CD vagy szalag), zárja le az operációs rendszert, és kapcsolja ki az összes csatlakoztatott eszközt és magát a számítógépet is.
- 2. Húzza ki az összes tápkábelt az elektromos csatlakozóból.
- 3. Húzza ki a számítógéphez csatlakoztatott kábeleket. Ide értendők a tápkábelek, a bemeneti/kimeneti (I/O) kábelek, és minden más, a géphez csatlakoztatott kábel. Mindezt az "Kezelőszervek és csatlakozók elhelyezkedése a számítógép előlapján" oldalszám: 5 és az "Csatlakozók elhelyezkedése a számítógép hátlapján" oldalszám: 6 mutatja.
- 4. Távolítsa el a számítógép borítását rögzítő összes záróeszközt (például kábelzár).
- 5. Ha csavarokkal van rögzítve a borítás, csavarja ki őket.
- 6. Nyomja meg a borítás oldalán található rögzítés-kioldó gombot és hátrafelé csúsztatva távolítsa el a borítást.

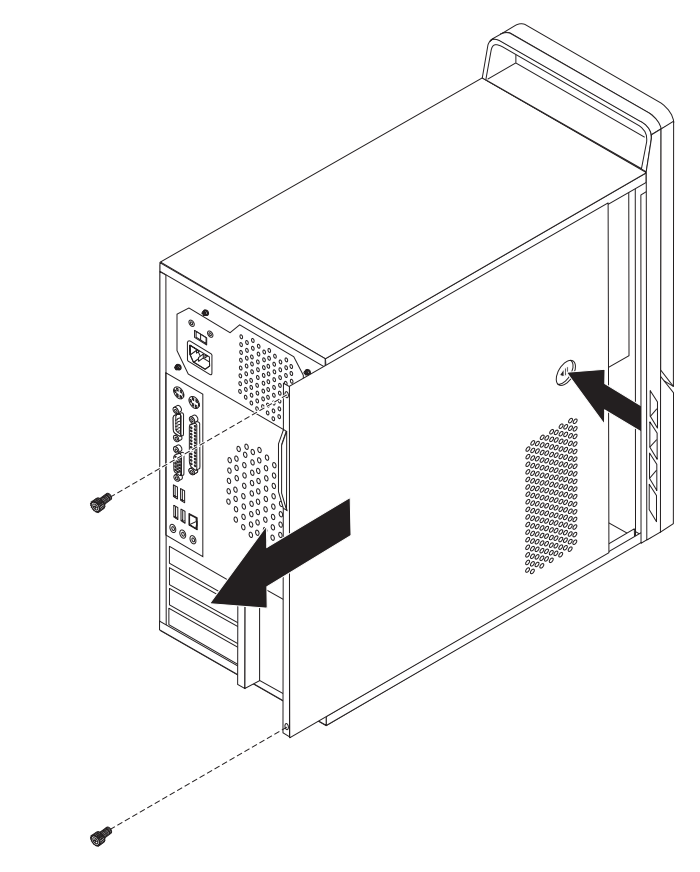

7. ábra: A számítógép borításának eltávolítása

## Az előlap levétele és cseréje

Az előlap levétele és cseréje:

1. Vegye le számítógép borítását. Lásd: "A borítás eltávolítása" oldalszám: 13.

 Vegye le az előlapot a baloldali három műanyag fül felszabadításával és az előlap kifelé történő elfordításával. A főkapcsoló és a LED szerelvénykábelek szétkapcsolása nélkül óvatosan fordítsa el az előlapot oldalra.

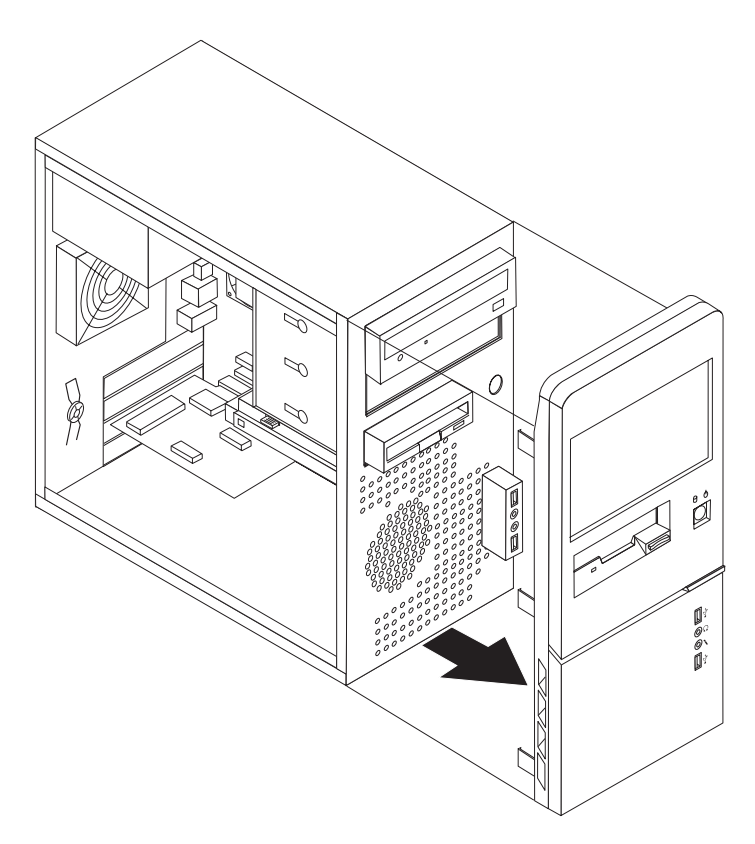

8. ábra: Az előlap eltávolítása

- **3.** Az előlap felszereléséhez illessze az előlap jobboldalán lévő műanyag füleket a házon található megfelelő nyílásokhoz, majd forgassa befelé az előlapot, amíg a baloldalon is helyére nem kerül.
- A szerelés befejezéséhez ugorjon a 4. fejezet, "Az alkatrészcsere befejezése", oldalszám: 49 részre

### Belső tartozékok beszerelése

Fontos!

A számítógép borításának felnyitása előtt olvassa el a "Statikus elektromosságra érzékeny eszközök kezelése" oldalszám: 4 helyen található tájékoztatást.

### Memória beszerelése

A számítógép kettő vagy négy csatlakozóval rendelkezik a dupla adatsebességű 2, duál inline memóriamodulok (DDR2 DIMM) fogadására. A két csatlakozóval felszerelt alaplapok akár 2 GB rendszermemória fogadására is készek. A négy csatlakozóval felszerelt alaplapok akár 4 GB rendszermemória fogadására is készek.

Memóriamodulok beszerelésére a következő szabályok vonatkoznak:

- Ha négy csatlakozóval felszerelt alaplapon cserél vagy bővít memóriamodult, akkor legalább egy modult az első memória csoportba (1-es vagy 2-es memória csatlakozó) kell bedugnia. További információk: "Alkatrészek azonosítása az alaplapon" oldalszám: 9.
- Használjon 1,8 voltos, 240 tűs dupla adatsebességű 2 szinkron dinamikus kötetlen elérésű memóriát (DDR2 SDRAM).
- Használjon 256 MB-os, 512 MB-os vagy 1 GB-os memóriamodulokat valamilyen kombinációban.

Megjegyzés: Csak DDR2 SDRAM DIMM-ek használhatók.

Memóriamodul beszereléséhez tegye a következőket:

- 1. Vegye le számítógép borítását. Lásd: "A borítás eltávolítása" oldalszám: 13.
- Keresse meg a memória csatlakozókat. Lásd: "Alkatrészek azonosítása az alaplapon" oldalszám: 9.
- 3. Nyissa ki a rögzítőkapcsokat.

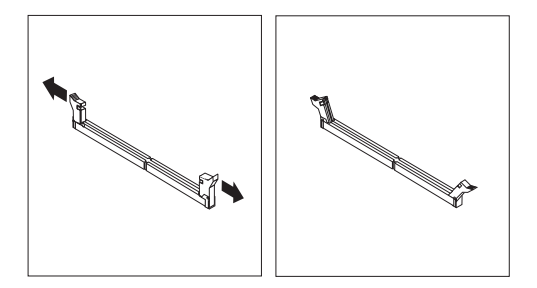

9. ábra: Rögzítőkapocs nyitása

4. Figyeljen arra, hogy a memóriamodulon lévő rovátka 1 helyesen illeszkedjen az alaplapon lévő csatlakozó tüskéjéhez
 2. Nyomja be a memóriamodult egyenesen a csatlakozójába, amíg a rögzítő fülek nem záródnak.

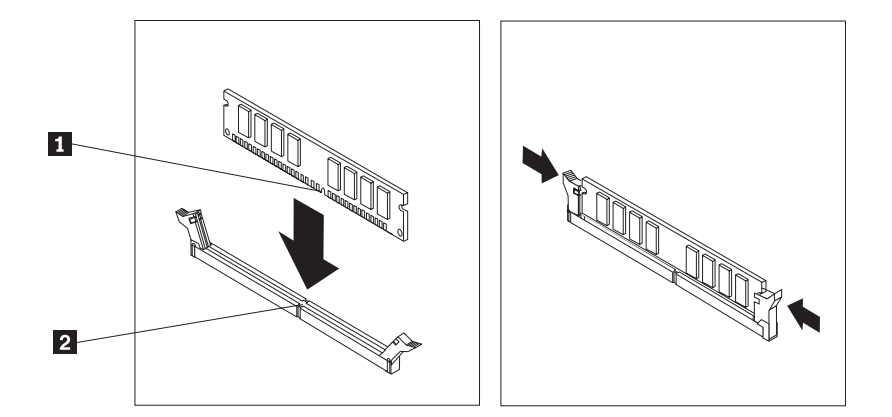

10. ábra: A memóriamodul pozícionálása

#### Mi a következő teendő:

- Egyéb alkatrész kezeléséhez ugorjon a megfelelő fejezetre.
- A beszerelés befejezéséhez menjen a 4. fejezet, "Az alkatrészcsere befejezése", oldalszám: 49 helyen található részre.

### PCI kártyák beszerelése

Ez a fejezet a PCI kártyák beszerelésével kapcsolatos információkat és útmutatást tartalmaz. Ez a fejezet kártyák beszerelésével kapcsolatos információkat és útmutatást tartalmaz. A számítógép négy bővítő csatlakozót tartalmaz. Egyes alaplapokon két PCI, egy PCI Express x1 és egy PCI Express x16 grafikus kártyacsatlakozó található. Egyes alaplapokon két PCI Express x1, egy PCI és egy PCI Express x16 grafikus kártyacsatlakozó található.

PCI kártya beszereléséhez tegye a következőket:

1. Vegye le számítógép borítását. Lásd: "A borítás eltávolítása" oldalszám: 13.

A számítógép hátulján található kioldó gombot 1 megnyomva nyissa ki a kártyareteszt 2 és távolítsa el a nyílás fedőlapját.

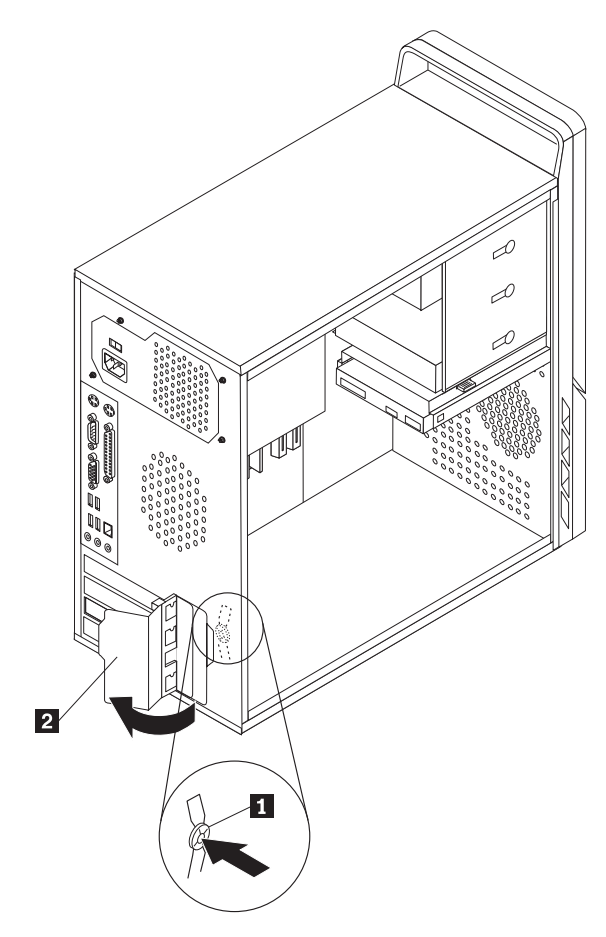

11. ábra: A kártyaretesz kinyitása

- 3. Vegye ki a kártyát az antisztatikus védőcsomagolásból.
- 4. Helyezze be kártyát az alaplap megfelelő csatlakozójába.
- 5. Forgassa a kártyareteszt zárt helyzetbe a kártyák rögzítése érdekében.

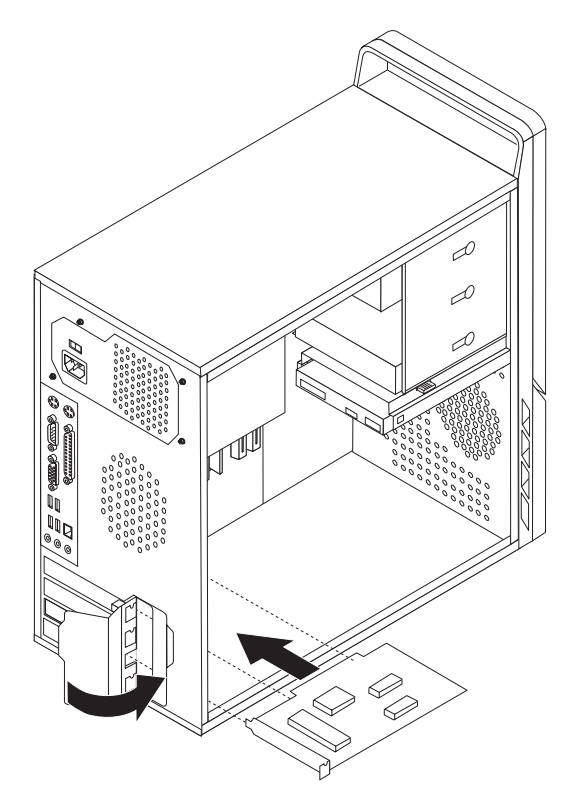

12. ábra: A kártyaretesz bezárása

#### Mi a következő teendő:

- Egyéb alkatrész kezeléséhez ugorjon a megfelelő fejezetre.
- A beszerelés befejezéséhez menjen a 4. fejezet, "Az alkatrészcsere befejezése", oldalszám: 49 helyen található részre.

## Belső meghajtók beszerelése

Ez a fejezet belső meghajtók beszereléséről szolgál információkkal.

A belső meghajtók olyan eszközök, amelyeket a számítógép adatok tárolására és beolvasására használ. Meghajtókat azért adnak a számítógéphez, hogy a számítógép tárolókapacitását növeljék, illetve a számítógépet más típusú adathordozók olvasására felkészítsék. A számítógéphez rendelkezésre álló néhány meghajtótípus:

- Soros fejlett technológiájú csatlakozás (SATA) merevlemez meghajtók
- SATA optikai meghajtók, például CD vagy DVD meghajtók
- Cserélhető adathordozó meghajtók

**Megjegyzés:** Az ilyen típusú meghajtókra integrált meghajtó elektronika (IDE) meghajtóként is szoktak hivatkozni.

A belső meghajtók *rekeszekbe* kerülnek beszerelésre. Ez a könyv a rekeszekre a következőképpen hivatkozik: 1. rekesz, 2. rekesz, és így tovább.

Belső meghajtó beszerelésekor fontos az egyes rekeszekbe beszerelhető meghajtók típusát és méretét megjegyezni. Szintén fontos, hogy a belső meghajtó kábeleket a beszerelt meghajtóhoz megfelelően csatlakoztassa.

#### Meghajtó specifikáció

A számítógépet a következő, gyárilag beszerelt meghajtókkal szállítják:

- Optikai meghajtó az 1. rekeszben (bizonyos modellek)
- 3,5 hüvelykes hajlékonylemezes lemezmeghajtó a 3. rekeszben (bizonyos modellek)
- 3,5 hüvelykes merevlemez a 4. rekeszben

A beszerelt meghajtót nem tartalmazó rekeszeket statikus árnyékolás és rekeszpanel védi.

A 13. ábra: a meghajtórekeszek elhelyezkedését mutatja be.

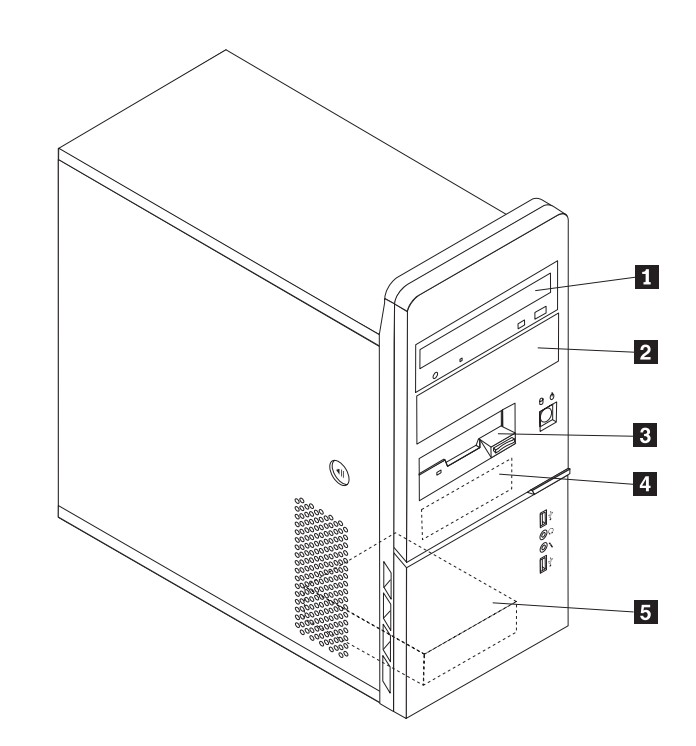

13. ábra: Meghajtórekeszek elhelyezkedése

A következő lista ez egyes rekeszekbe szerelhető meghajtók típusát és méretét tartalmazza:

| 1 1. rekesz - Maximális magasság: 43,0 mm (1,7<br>hüvelyk)   | <ul> <li>Optikai meghajtó, például CD vagy DVD<br/>meghajtó (bizonyos modellekben előtelepített)</li> <li>5,25 hüvelykes merevlemez meghajtó</li> <li>3,5 hüvelykes merevlemez meghajtó<br/>(Univerzális adapter beépítőkeretet igényel,<br/>5,25 hüvelykről 3,5 hüvelykre)*</li> </ul> |
|--------------------------------------------------------------|----------------------------------------------------------------------------------------------------|
| 2 2. rekesz - Maximális magasság: 43,0 mm (1,7<br>hüvelyk)   | <ul> <li>Optikai meghajtó, például CD vagy DVD<br/>meghajtó</li> <li>5,25 hüvelykes cserélhető adathordozó<br/>meghajtó</li> <li>3,5 hüvelykes merevlemez meghajtó<br/>(Univerzális adapter beépítőkeretet igényel,<br/>5,25 hüvelykről 3,5 hüvelykre)*</li> </ul>                      |
| <b>3</b> 3. rekesz - Maximum magasság: 25,8 mm (1,0 hüvelyk) | 3,5 hüvelykes hajlékonylemez meghajtó (bizonyos modellekben előtelepített)                                                                                                    |
| <b>4</b> 4. rekesz - Maximum magasság: 25,8 mm (1,0 hüvelyk) | 3,5 hüvelykes SATA merevlemez meghajtó (előtelepített)                                                                                                    |
| <b>5</b> 5. rekesz - Maximum magasság: 25,8 mm (1,0 hüvelyk) | 3,5 hüvelykes SATA merevlemez meghajtó                                                                                                    |

\* Univerzális adapter beépítőkeret (5,25 hüvelykről 3,5 hüvelykre) beszerzéséhez keressen fel helyi számítógép kiskereskedőt vagy vegye fel a kapcsolatot az Ügyfélszolgálati központtal.

### Meghajtó beszerelése az 1. vagy 2. rekeszbe

Meghajtó beszereléséhez az 1. vagy 2. rekeszbe tegye a következőket:

1. Vegye le számítógép borítását. Lásd: "A borítás eltávolítása" oldalszám: 13.

 Vegye le az előlapot a baloldali három műanyag fül felszabadításával és az előlap kifelé történő elfordításával. A főkapcsoló és a LED szerelvénykábelek szétkapcsolása nélkül óvatosan fordítsa el az előlapot oldalra.

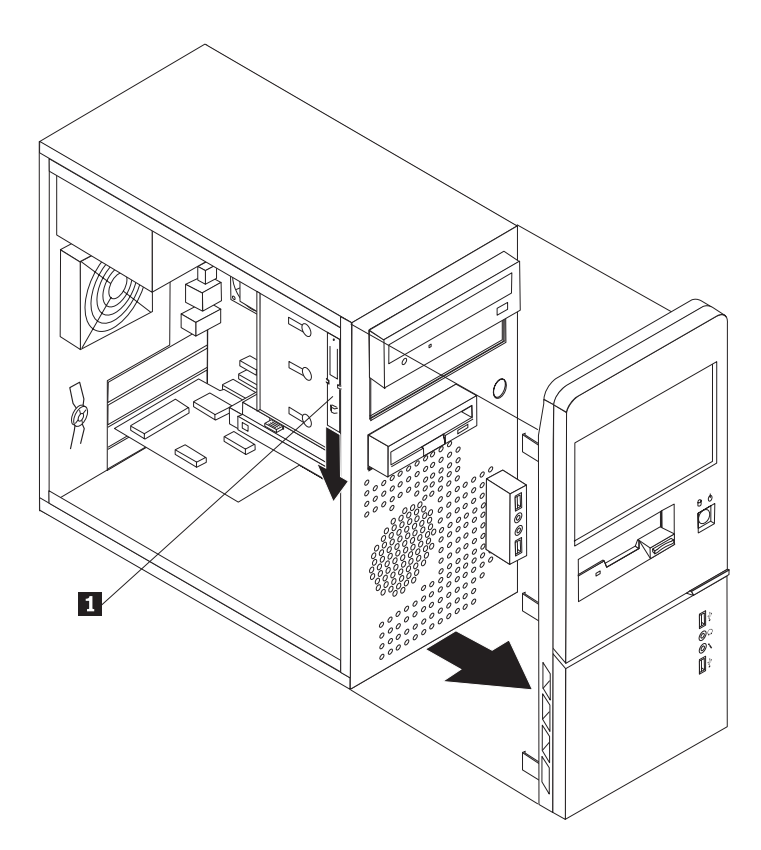

14. ábra: A tartalék tartókeret elhelyezkedése

- 3. Távolítsa el a fém statikus árnyékolást a meghajtórekeszből az ujjaival kihúzva azt.
- 4. Ha hozzáférhető adathordozóval rendelkező meghajtót szerel be (például optikai meghajtó), akkor a panelen lévő rögzítő füleket összenyomva távolítsa el a rekesz műanyag paneljét az előlapból.
- Ha soros ATA merevlemez meghajtótól eltérő típusú meghajtót szerel be, akkor gondoskodjék róla, hogy a meghajtó beállítása (elsődleges vagy másodlagos eszköz) helyes legyen.

**Megjegyzés:** A soros ATA merevlemez meghajtókat elsődleges, illetve másodlagos eszközként nem kell beállítani.

Ha optikai meghajtót vagy párhuzamos ATA merevlemez meghajtót szerel be, akkor elsődleges eszközként állítsa be. Az elsődleges/másodlagos jumper beállításokkal kapcsolatos információkat a meghajtóhoz mellékelt dokumentáció tartalmazza.

6. Lefelé csúsztatva húzza ki a tartókeretet a felső meghajtórekeszből.

7. 5,25 hüvelykes meghajtó esetén szerelje fel a tartókeretet a meghajtó oldalára.

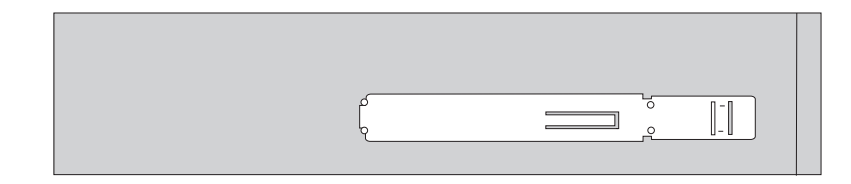

- 15. ábra: Tartókeret felszerelése
- 8. 3,5 hüvelykes meghajtó esetén Univerzális adapter beépítőkeretet (5,25 hüvelykről 3,5 hüvelykre) kell használnia. Univerzális adapter beépítőkeret (5,25 hüvelykről 3,5 hüvelykre) beszerzéséhez keressen fel helyi számítógép kiskereskedőt vagy vegye fel a kapcsolatot az Ügyfélszolgálati központtal. Az Univerzális adapter beépítőkeret oldalára szereljen fel tartókeretet.
- **9**. Helyezze be az 5,25 hüvelykes meghajtót vagy az adapter beépítőkeretet és a 3,5 hüvelykes meghajtót a rekeszbe.

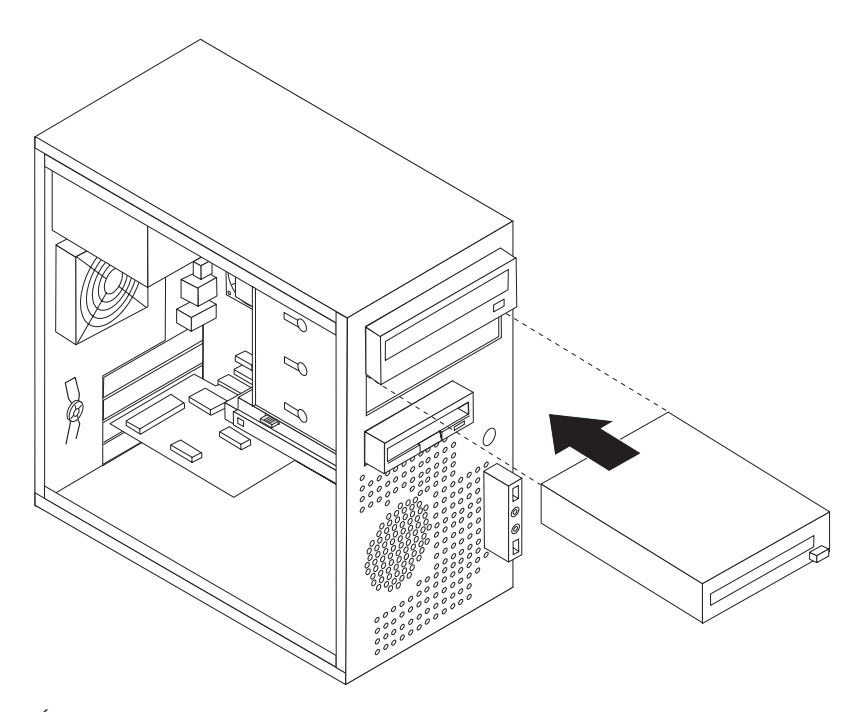

- 16. ábra: Új meghajtó beszerelése
- 10. Az előlap újra felszereléséhez illessze az előlap jobboldalán lévő műanyag füleket a házon található megfelelő nyílásokhoz, majd forgassa befelé az előlapot, amíg a három műanyag fül a baloldalon is helyére nem kerül.
- 11. Folytassa a "Meghajtók csatlakoztatása" résszel.

### Meghajtók csatlakoztatása

Meghajtó csatlakoztatásának lépései a meghajtó típusától függően eltérőek. Meghajtója csatlakoztatásához használja az alábbi eljárások valamelyikét.

#### Az első optikai meghajtó csatlakoztatása

1. A meghajtóhoz két kábelre van szükség: a tápegységgel összekötő tápkábelre és az alaplaphoz csatlakozó jelkábelre.

- 2. Keresse meg a számítógéppel szállított vagy az új meghajtóhoz mellékelt három csatlakozós jelkábelt.
- **3.** Az alaplapon keresse meg az IDE csatlakozót. Lásd: "Alkatrészek azonosítása az alaplapon" oldalszám: 9.
- 4. A jelkábel egyik végét csatlakoztassa a meghajtóhoz a másik végét pedig az alaplapon lévő IDE csatlakozóhoz. Az elektronikus zaj csökkentése érdekében csak a kábel két végén található csatlakozókat használja.
- 5. Keresse meg a négy vezetékből álló, P4 feliratú extra tápcsatlakozót és csatlakoztassa a meghajtóhoz.

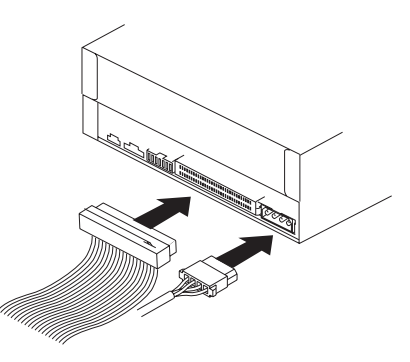

17. ábra: Az első optikai meghajtó beszerelése

#### Párhuzamos ATA meghajtó csatlakoztatása

- Keresse meg az extra csatlakozót azon a három csatlakozós jelkábelen, amely az alapon lévő IDE csatlakozóhoz van csatlakoztatva. Lásd: "Alkatrészek azonosítása az alaplapon" oldalszám: 9.
- 2. A jelkábelen lévő extra csatlakozót csatlakoztassa az új meghajtóhoz.
- 3. Keresse meg a négy vezetékből álló extra tápcsatlakozót és csatlakoztassa a meghajtóhoz.

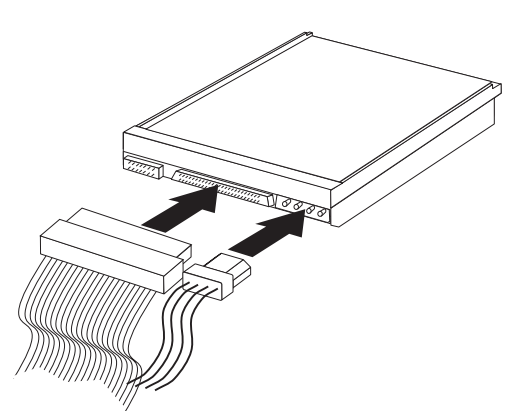

18. ábra: Párhuzamos ATA meghajtó beszerelése

#### Soros ATA meghajtó csatlakoztatása

Soros optikai vagy további merevlemez meghajtó bármely rendelkezésre álló SATA csatlakozóhoz csatlakoztatható.

- 1. Keresse meg az új meghajtóval szállított jelkábelt.
- 2. Keressen szabad SATA csatlakozót az alaplapon. Lásd: "Alkatrészek azonosítása az alaplapon" oldalszám: 9.
- **3.** A jelkábel egyik végét csatlakoztassa a meghajtóhoz a másik végét pedig az alaplapon lévő szabad SATA csatlakozóhoz.

4. Keresse meg az öt vezetékből álló extra tápcsatlakozók egyikét és csatlakoztassa a meghajtóhoz.

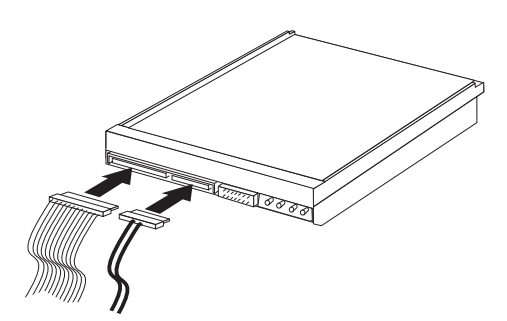

19. ábra: Soros ATA meghajtó beszerelése

#### Mi a következő teendő

- Egyéb alkatrész kezeléséhez ugorjon a megfelelő fejezetre.
- A beszerelés befejezéséhez a 4. fejezet, "Az alkatrészcsere befejezése", oldalszám: 49 helyen található részre.

### Az elem cseréje

A számítógép olyan speciális memóriával rendelkezik, amely a dátumot, időt és a beépített alkatrészek (például párhuzamos port kiosztás) beállításait tárolja (konfiguráció). A információk megőrzését a számítógép kikapcsolása után elem biztosítja.

Normális esetben az elem az élettartama alatt semmiféle töltést vagy karbantartást nem igényel; egy elem sem tart azonban örökké. Ha az elem meghibásodik, akkor a dátum, idő és a konfigurációs információk (a jelszavakat is beleértve) elvesznek. Ezt a számítógép bekapcsolásakor megjelenő hibaüzenet jelzi.

Az elem cseréjére és kidobására vonatkozó információkat a *Biztonsági és jótállási kézikönyvben* található "Lítium elemre vonatkozó megjegyzések" tartalmazzák.

Az elem kicseréléséhez tegye a következőket:

- 1. Kapcsolja ki a számítógépet, majd húzza ki a tápkábelt a konnektorból és a számítógépből.
- 2. Vegye le számítógép borítását. Lásd: "A borítás eltávolítása" oldalszám: 13.
- 3. Keresse meg az elemet. Lásd: "Alkatrészek azonosítása az alaplapon" oldalszám: 9.
- 4. Vegye ki a régi elemet.

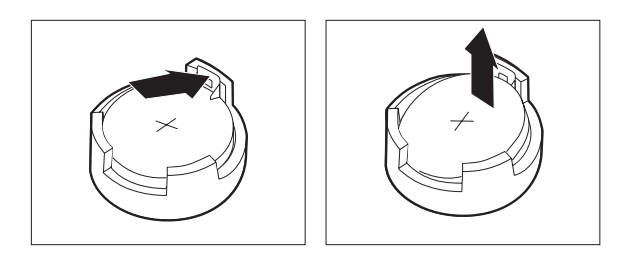

20. ábra: Elem eltávolítása

5. Tegye be az új elemet.

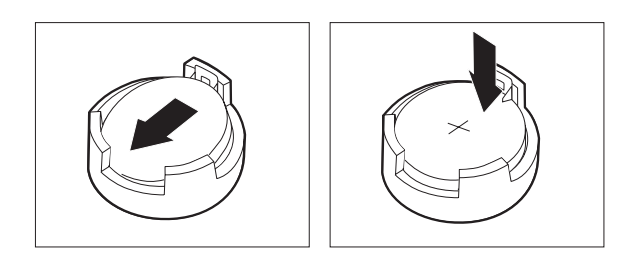

- 21. ábra: Elem behelyezése
- 6. Tegye vissza a számítógép borítását és csatlakoztassa a kábeleket. Lásd: 4. fejezet, "Az alkatrészcsere befejezése", oldalszám: 49.

**Megjegyzés:** A számítógép elemcsere utáni első bekapcsolásakor hibaüzenet jelenhet meg. Elemcsere után ez normális.

- 7. Kapcsolja be a számítógépet és minden csatlakoztatott eszközt.
- 8. A Setup Utility segítségével állítsa be a dátumot, az időt és az esetleges jelszavakat. Lásd: "A Setup Utility használata" című részt a *Felhasználói kézikönyvben*.

### A tápegység szerelvény cseréje

#### Figyelem!

Ne nyissa ki a számítógépet, és ne kísérelje meg javítani addig, amíg el nem olvasta a számítógéppel együtt érkező "Fontos biztonsági előírásokat" a *Biztonsági és jótállási kézikönyvben*. A *Biztonsági és jótállási kézikönyv* példányát beszerezheti a Támogatás webhelyről, a következő címen: http://www.lenovo.com/support.

Az alábbi szakasz leírja a tápegység szerelvény cseréjét.

1. Vegye le számítógép borítását. Lásd: "A borítás eltávolítása" oldalszám: 13.

Megjegyzés: Az eljárást megkönnyíti, ha oldalára fekteti a számítógépet.

**2.** Húzza le a tápellátás kábeleit az alaplapról és az összes meghajtóról. Lásd: "Alkatrészek azonosítása az alaplapon" oldalszám: 9.

3. Csavarja ki a tápegységet rögzítő négy csavart a ház hátsó részén.

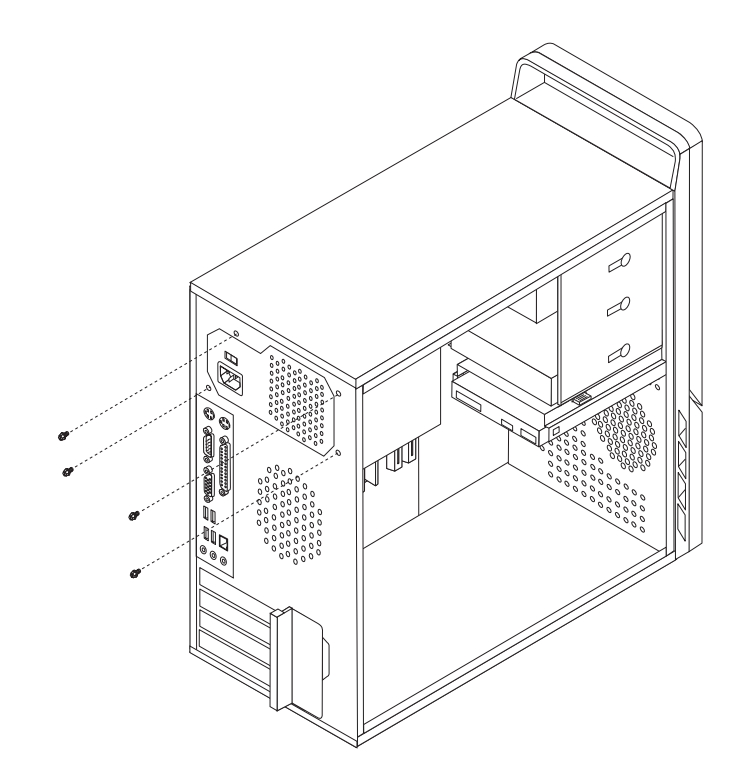

22. ábra: A tápegységet-rögzítő csavarok eltávolítása

- 4. Emelje ki a tápegységet a keretből.
- 5. Tegye be az új tápegységet a helyére úgy, hogy a tápegységen lévő csavarhelyek illeszkedjenek a fémkereten lévő lyukakhoz.
- 6. Csavarja vissza a tápegységet rögzítő négy csavart.

Megjegyzés: Csak Lenovo által szállított csavarokat használjon!

- 7. Dugja vissza a tápegység csatlakozóit az alaplapra.
- 8. Dugja vissza a tápegység csatlakozókat mindegyik meghajtónál.
- 9. Folytatás: 4. fejezet, "Az alkatrészcsere befejezése", oldalszám: 49.

## A hűtőborda cseréje

#### Figyelem!

Ne nyissa ki a számítógépet, és ne kísérelje meg javítani addig, amíg el nem olvasta a számítógéppel együtt érkező "Fontos biztonsági előírásokat" a *Biztonsági és jótállási kézikönyvben*. A *Biztonsági és jótállási kézikönyv* példányát beszerezheti a Támogatás webhelyről, a következő címen: http://www.lenovo.com/support.

Ez a fejezet a hűtőborda cseréjét bemutató útmutatást tartalmaz.

- 1. Vegye le számítógép borítását. Lásd: "A borítás eltávolítása" oldalszám: 13.
- 2. Fektesse oldalára a számítógépet.
- 3. Keresse meg a hűtőbordát. Lásd: "Alkatrészek azonosítása az alaplapon" oldalszám: 9.
- 4. Húzza le a ventilátorszerelvény kábelét az alaplapról.
- 5. A kiszerelés alatt álló hűtőborda típusától függően tegye az alábbiak egyikét:

a. A fogantyút **1** elfordítva oldja ki a hűtőborda leszorítót, majd szabadítsa ki a leszorítót a műanyag tartókeretből.

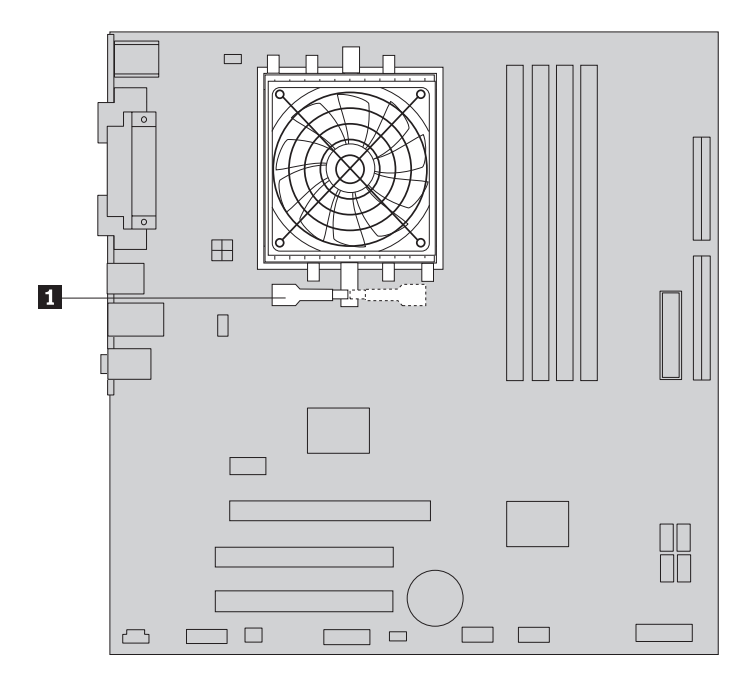

23. ábra: Leszorítóval rögzített hűtőborda kiszerelése

b. Csavarja ki a hűtőbordát és a ventilátorszerelvényt az alaplaphoz rögzítő 4 csavart
 1.

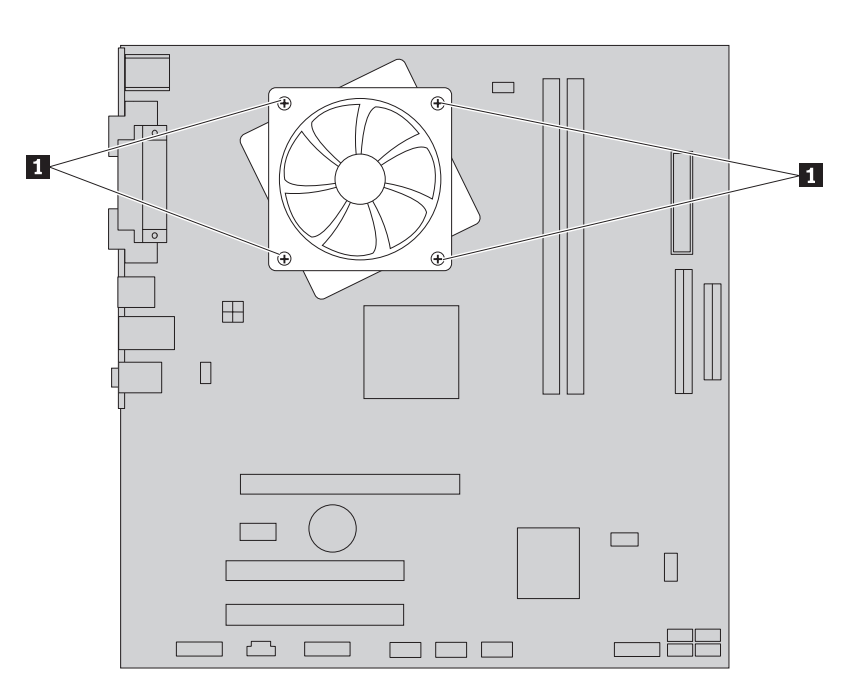

24. ábra: Csavarokkal rögzített hűtőborda kiszerelése

**Megjegyzés:** Lehet, hogy finoman el kell fordítani a hűtőbordát ahhoz, hogy szabaddá váljon a mikroprocesszortól.

6. Emelje ki a meghibásodott hűtőbordát és ventilátorszerelvényt az alaplapból.

- 7. Távolítsa el az új hűtőborda processzor felé néző feléről a bekent oldalt védő mylar filmet.
- 8. A beszerelés alatt álló hűtőborda típusától függően tegye az alábbiak egyikét:
  - a. Helyezze el a hűtőbordát a mikroprocesszor foglalaton, majd a rögzítő kampót illessze megfelelő helyre a műanyag rögzítőkereten. A fogantyút 1 elfordítva szorítsa a hűtőbordát a műanyag tartókerethez.

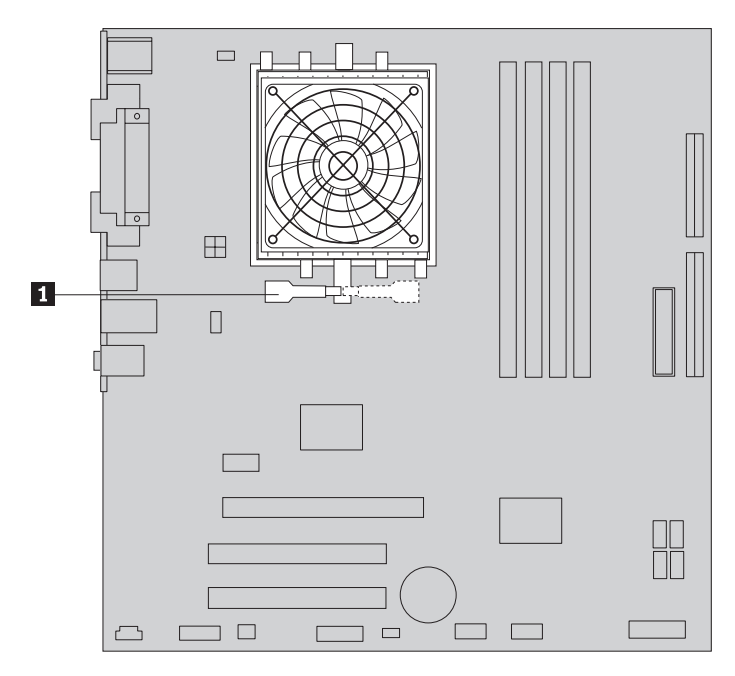

25. ábra: A hűtőborda leszorítása a műanyag tartókerethez

b. Helyezze el úgy a hűtőbordát a műanyag rögzítőkereten, hogy a négy csavar illeszkedjen az alaplapon lévő pillérekhez. A négy csavart 1 meghúzva rögzítse a hűtőbordát és a ventilátorszerelvényt az alaplaphoz.

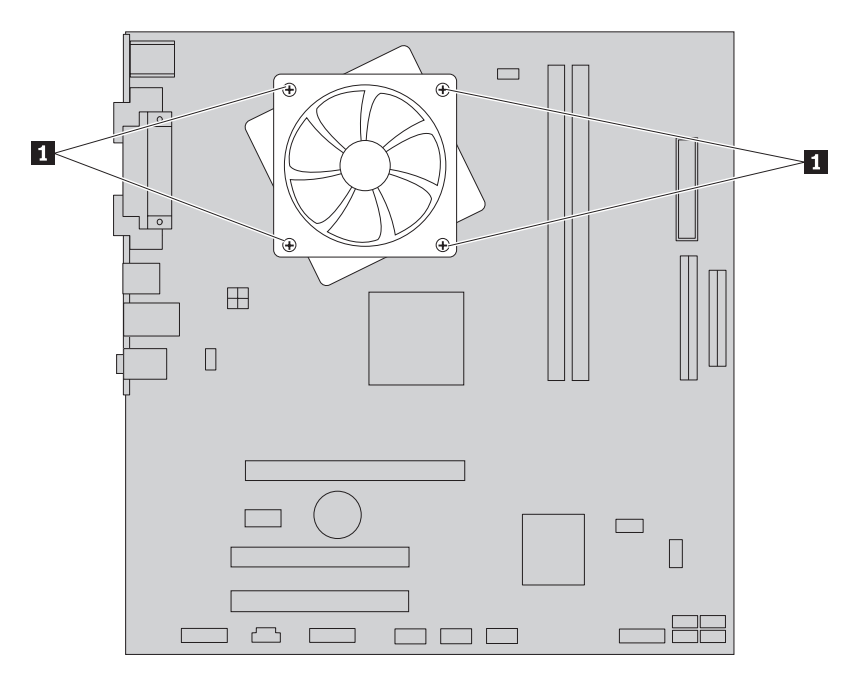

26. ábra: A hűtőborda és a ventilátorszerelvény csavarjainak cseréje

- 9. Dugja vissza a hűtőborda és ventilátorszerelvény kábelét az alaplapon.
- 10. Folytatás: 4. fejezet, "Az alkatrészcsere befejezése", oldalszám: 49.

## Merevlemez meghajtó cseréje

#### Figyelem!

Ne nyissa ki a számítógépet, és ne kísérelje meg javítani addig, amíg el nem olvasta a számítógéppel együtt érkező "Fontos biztonsági előírásokat" a *Biztonsági és jótállási kézikönyvben*. A *Biztonsági és jótállási kézikönyv* példányát beszerezheti a Támogatás webhelyről, a következő címen: http://www.lenovo.com/support.

Az alábbi szakasz leírja a merevlemez meghajtó cseréjét.

#### Fontos!

Új merevlemez meghajtóhoz *Product Recovery CD* készletet is kap. A *Product Recovery CD* készlet segítségével a merevlemez tartalmát a szállításkori, eredeti gyári állapotba állíthatja vissza. A gyárilag telepített szoftverek helyreállításával kapcsolatos információkat a "Szoftver helyreállítása" részben talál a *Felhasználói kézikönyvben*.

A merevlemez meghajtó cseréje:

- 1. Vegye le számítógép borítását. Lásd: "A borítás eltávolítása" oldalszám: 13.
- 2. Húzza ki a táp- és jelkábeleket a merevlemez meghajtóból.
- Nyomja a kék kioldó fület 1 lefelé, csúsztassa a merevlemez rekeszt 2 hátrafelé és fordítsa kifelé.

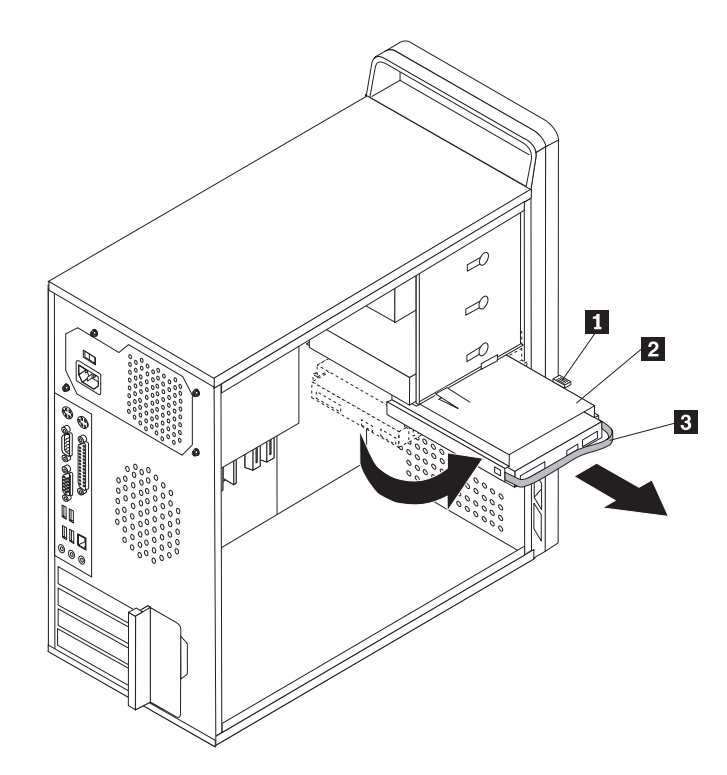

27. ábra: A merevlemez meghajtó kiszerelése

- 4. Vegye ki a merevlemez meghajtó rekeszét a keretből. Ehhez egyszerűen csúsztassa kifelé.
- 5. A kék fogantyú **3** meghúzásával szabadítsa ki és vegye ki a merevlemez meghajtót a kalitkából.
- 6. Vegye ki a merevlemezt a kék műanyag sínpárból. Ehhez elegendő, ha megnyomja a sínpár oldalait annyira, hogy a merevlemez meghajtó szabadon kicsúszhasson.

7. Helyezze be az új merevlemez meghajtót a kék megvezető sínpárba. Ehhez hajlítsa meg a sínpárt, és illessze a rajta lévő tüskéket (1 - 4) a merevlemez meghajtón található nyílásokhoz. Lásd: 28. ábra:. A merevlemez meghajtó alján található áramkörpanelt 5 ne érintse meg.

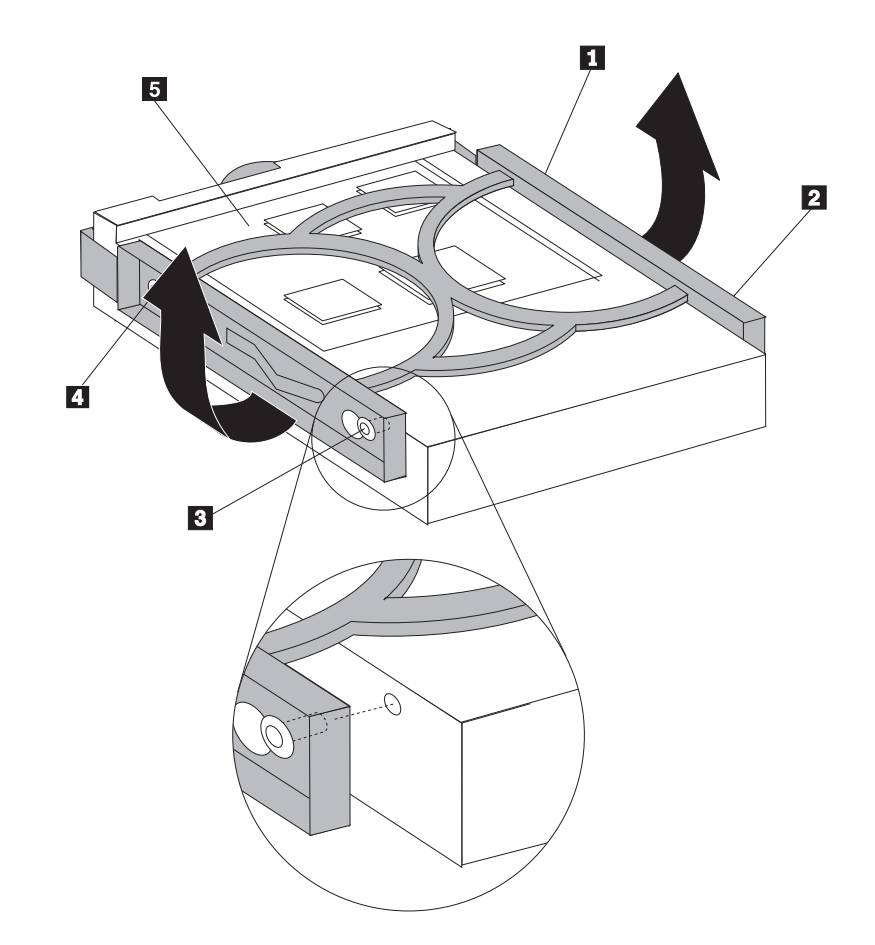

28. ábra: A merevlemez meghajtó beszerelése beépítőkeretbe

8. Csúsztassa be az új merevlemez meghajtót a rekeszbe, amíg helyére nem pattan.

- 9. Igazítsa a meghajtórekesz forgótüskéjét a felső meghajtórekeszben lévő nyílásba 1, majd csúsztassa a merevlemez meghajtórekeszt a házba.
- 10. A jel- és tápkábeleket csatlakoztassa az új merevlemez meghajtó hátuljához.

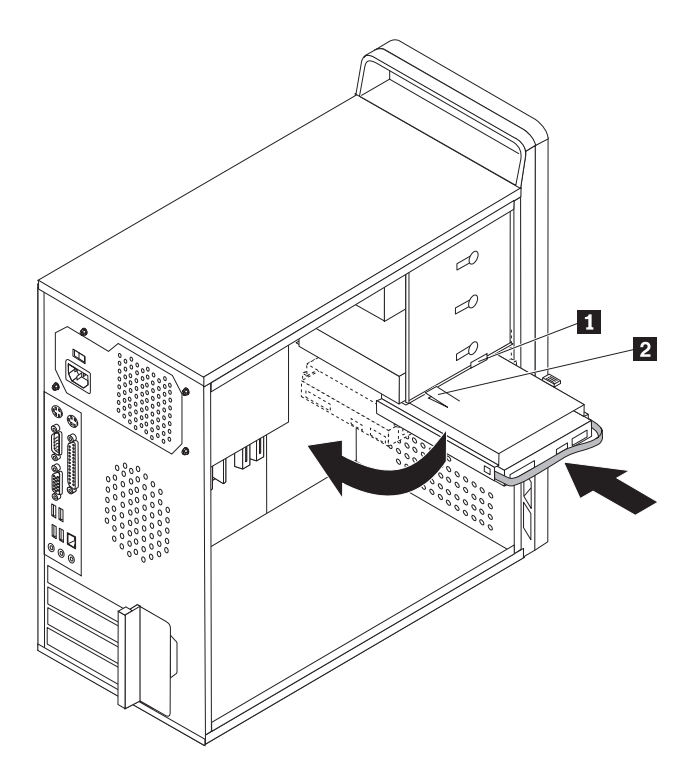

29. ábra: A merevlemez meghajtó és a beépítőkeret beszerelése

11. Nyomja le a fémreteszt 2, és fordítsa el a helyére a kalitkában, majd csúsztassa előre, amíg be nem pattan a helyére.

**Megjegyzés:** Két nyíl látható, az egyik a felső meghajtó keretén, míg egy másik a merevlemez kalitkáján. A nyilak illeszkednek egymáshoz, amikor a merevlemez meghajtó megfelelő helyzetben van.

12. Folytatás: 4. fejezet, "Az alkatrészcsere befejezése", oldalszám: 49.

## Optikai meghajtó cseréje

#### Figyelem!

Ne nyissa ki a számítógépet, és ne kísérelje meg javítani addig, amíg el nem olvasta a számítógéppel együtt érkező "Fontos biztonsági előírásokat" a *Biztonsági és jótállási kézikönyvben*. A *Biztonsági és jótállási kézikönyv* példányát beszerezheti a Támogatás webhelyről, a következő címen: http://www.lenovo.com/support.

Az alábbi szakasz leírja az optikai meghajtó cseréjét.

- 1. Vegye le számítógép borítását. Lásd: "A borítás eltávolítása" oldalszám: 13.
- Vegye le az előlapot a baloldali három műanyag fül felszabadításával és az előlap kifelé történő elfordításával. A főkapcsoló és a LED szerelvénykábelek szétkapcsolása nélkül óvatosan fordítsa el az előlapot oldalra.
- 3. Húzza ki a táp- és jelkábeleket az optikai meghajtó hátlapján.

4. Nyomja meg a kék meghajtó rögzítőgombját, és húzza ki előre felé az optikai meghajtót a számítógépből.

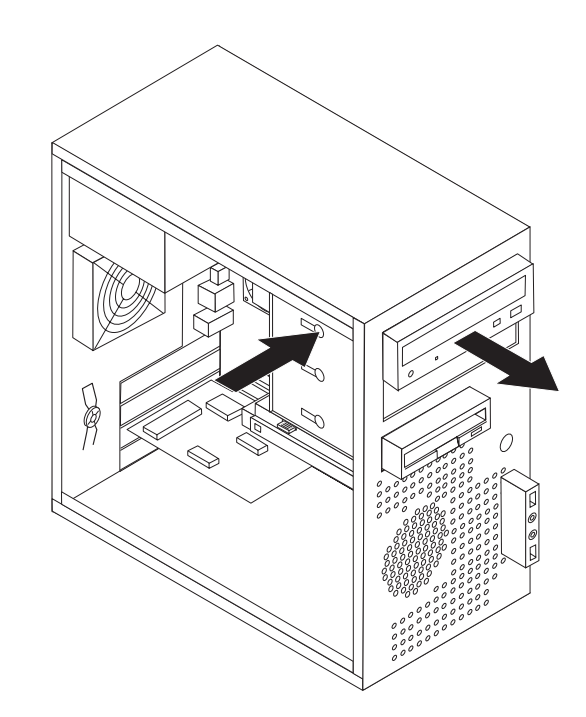

- 30. ábra: Az optikai meghajtó kiszerelése
- 5. Vegye le a tartókeretet a cserélendő meghajtóról, és szerelje át az új meghajtóra.

|--|

31. ábra: Tartókeret optikai meghajtóhoz

6. Elölről tolja be az új optikai meghajtót a helyére, amíg be nem pattan.

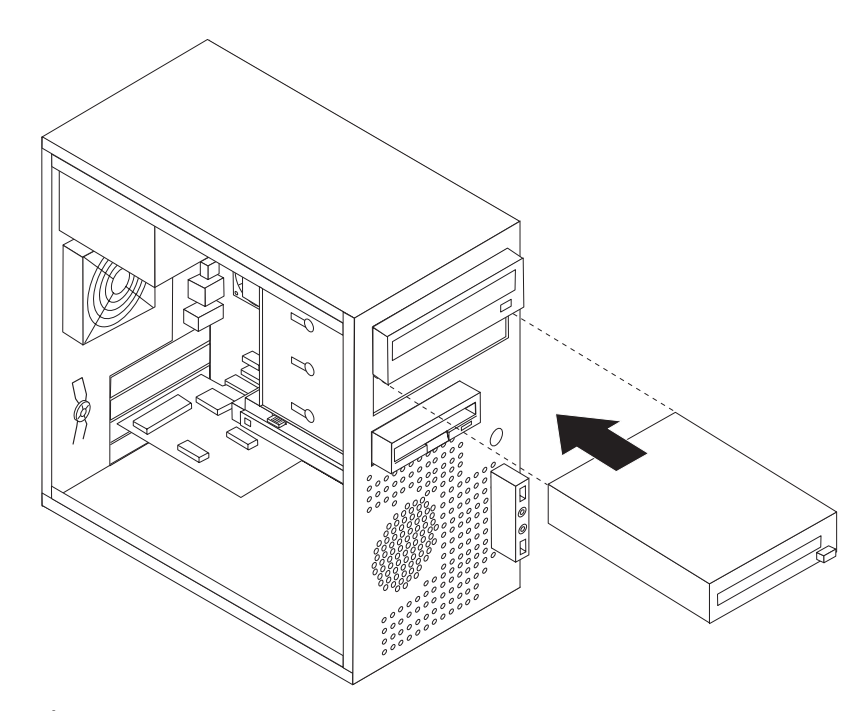

- 32. ábra: Új meghajtó beszerelése
- 7. Csatlakoztassa a jel- és tápkábeleket a meghajtóhoz.
- 8. Az előlap újra felszereléséhez illessze az előlap jobboldalán lévő műanyag füleket a házon található megfelelő nyílásokhoz, majd forgassa befelé az előlapot, amíg a három műanyag fül a baloldalon is helyére nem kerül.
- 9. Folytatás: 4. fejezet, "Az alkatrészcsere befejezése", oldalszám: 49.

## Hajlékonylemez meghajtó cseréje

#### Figyelem!

Ne nyissa ki a számítógépet, és ne kísérelje meg javítani addig, amíg el nem olvasta a számítógéppel együtt érkező "Fontos biztonsági előírásokat" a *Biztonsági és jótállási kézikönyvben*. A *Biztonsági és jótállási kézikönyv* példányát beszerezheti a Támogatás webhelyről, a következő címen: http://www.lenovo.com/support.

Az alábbi szakasz leírja a hajlékonylemez meghajtó cseréjét.

- 1. Vegye le számítógép borítását. Lásd: "A borítás eltávolítása" oldalszám: 13.
- 2. Vegye le az előlapot. Lásd: "Az előlap levétele és cseréje" oldalszám: 14.
- 3. Húzza ki a táp- és jelkábeleket a hajlékonylemez meghajtó hátlapján.
- 4. Nyomja meg a kioldó gombot és csúsztassa ki a hajlékonylemez meghajtót a számítógép elején keresztül.

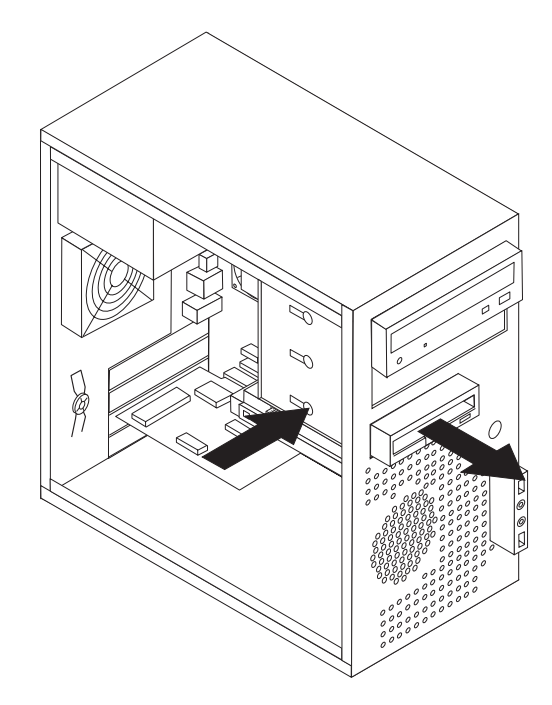

33. ábra: A hajlékonylemez meghajtó kiszerelése

5. Távolítsa el a tartókeretet a hibás hajlékonylemez meghajtóról és szerelje át az új hajlékonylemez meghajtóra.

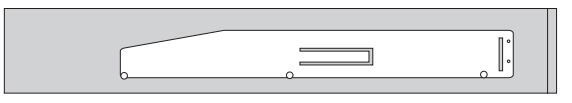

- 34. ábra: Tartókeret hajlékonylemez meghajtóhoz
- 6. Tolja be az új hajlékonylemez meghajtót a helyére, amíg be nem pattan.
- 7. Csatlakoztassa a lapos kábelt az új hajlékonylemez meghajtóhoz.
- 8. Helyezze vissza az előlapot.
- 9. Folytatás: 4. fejezet, "Az alkatrészcsere befejezése", oldalszám: 49.

## Memóriamodul cseréje

#### Figyelem!

Ne nyissa ki a számítógépet, és ne kísérelje meg javítani addig, amíg el nem olvasta a számítógéppel együtt érkező "Fontos biztonsági előírásokat" a *Biztonsági és jótállási kézikönyvben*. A *Biztonsági és jótállási kézikönyv* példányát beszerezheti a Támogatás webhelyről, a következő címen: http://www.lenovo.com/support.

Az alábbi szakasz leírja a memória modulok cseréjét.

Megjegyzés: A számítógép kettő vagy négy memóriamodult támogat.

1. Vegye le számítógép borítását. Lásd: "A borítás eltávolítása" oldalszám: 13.

Megjegyzés: Az eljárást megkönnyíti, ha oldalára fekteti a számítógépet.

- Keresse meg a memória csatlakozókat. Lásd: "Alkatrészek azonosítása az alaplapon" oldalszám: 9.
- A rögzítő fülek kihajtásával vegye ki a cserélendő memóriamodult az ábrán látható módon.

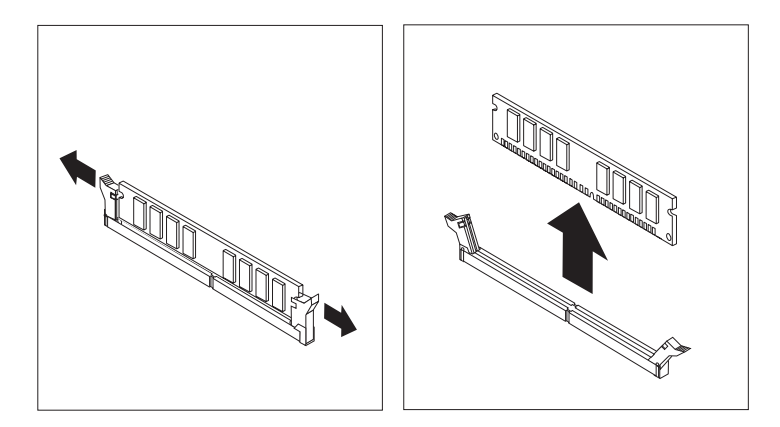

35. ábra: A memóriamodul kiszerelése

4. Helyezze a csere memóriamodult a memória csatlakozó fölé. Gondoskodjék róla, hogy, hogy a memória modulon lévő bevágás 1 pontosan illeszkedjen az alaplapon lévő csatlakozó tüskéjéhez 2. Nyomja be a memóriamodult egyenesen a csatlakozójába, amíg a rögzítő fülek nem záródnak.

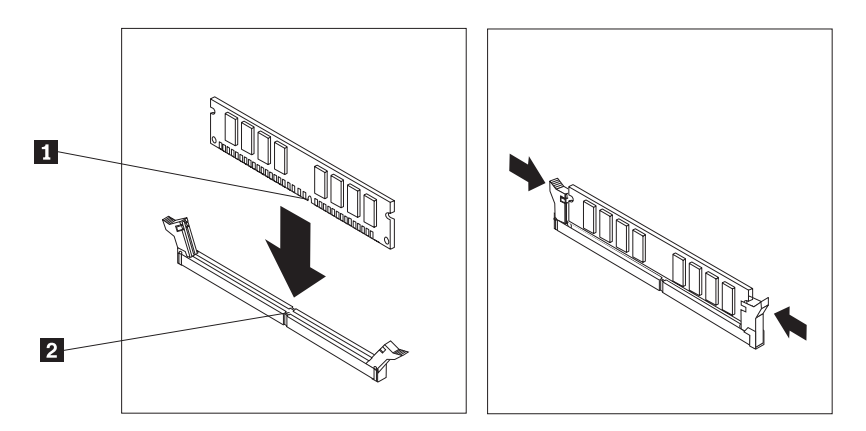

36. ábra: A memóriamodul beszerelése

5. Folytatás: 4. fejezet, "Az alkatrészcsere befejezése", oldalszám: 49.

## PCI kártya cseréje

#### Figyelem!

Ne nyissa ki a számítógépet, és ne kísérelje meg javítani addig, amíg el nem olvasta a számítógépel együtt érkező "Fontos biztonsági előírásokat" a *Biztonsági és jótállási kézikönyvben*. A *Biztonsági és jótállási kézikönyv* példányát beszerezheti a Támogatás webhelyről, a következő címen: http://www.lenovo.com/support.

Az alábbi szakasz leírja a PCI kártya cseréjét.

1. Vegye le számítógép borítását. Lásd: "A borítás eltávolítása" oldalszám: 13.

2. A számítógép hátulján található kioldó gombot 1 megnyomva nyissa ki a kártyareteszt 2 és távolítsa el a kártyát egyenesen kihúzva azt a kártya csatlakozóból.

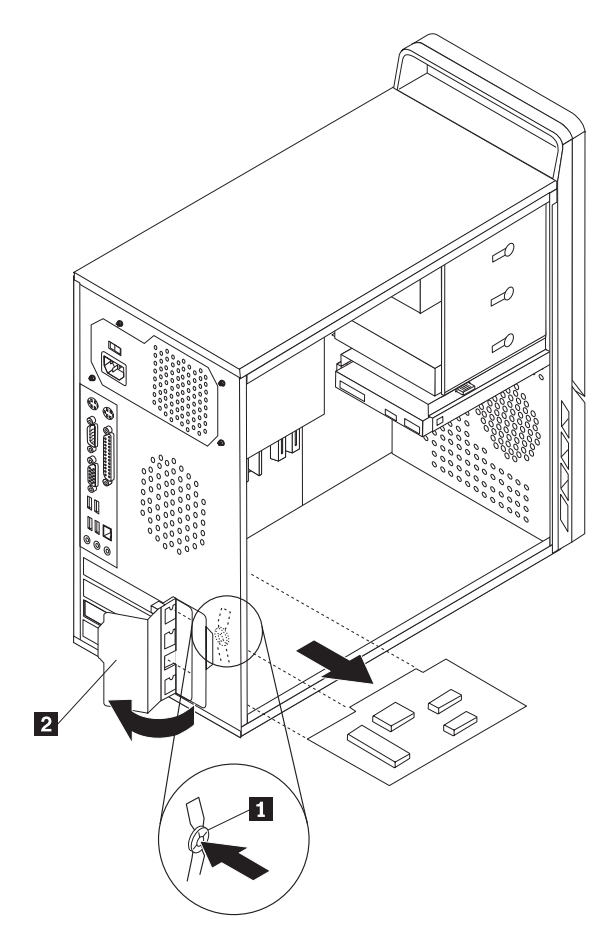

37. ábra: A PCI kártya kiszerelése

- **3**. Tegye be az új kártyát ugyanabba a csatlakozóba.
- 4. Győződjön meg arról, hogy a kártyát teljesen behelyezte a kártyacsatlakozóba.
- 5. A számítógép hátulján fordítsa záró helyzetbe a rögzítőt, hogy rögzítse a kártyát.

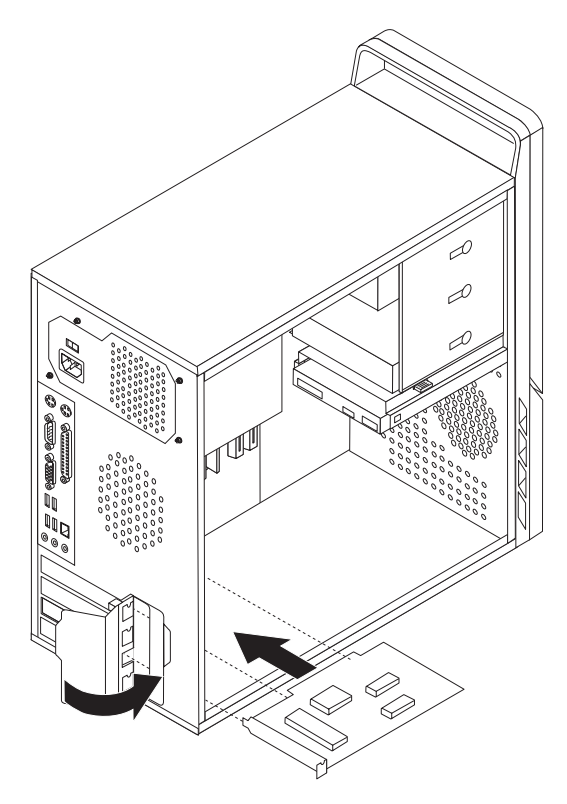

38. ábra: Új PCI kártya beszerelése

6. Folytatás: 4. fejezet, "Az alkatrészcsere befejezése", oldalszám: 49.

## Az elülső ventilátorszerelvény cseréje

#### Figyelem!

Ne nyissa ki a számítógépet, és ne kísérelje meg javítani addig, amíg el nem olvasta a számítógéppel együtt érkező "Fontos biztonsági előírásokat" a *Biztonsági és jótállási kézikönyvben*. A *Biztonsági és jótállási kézikönyv* példányát beszerezheti a Támogatás webhelyről, a következő címen: http://www.lenovo.com/support.

Az alábbi szakasz leírja az elülső ventilátor szerelvényének cseréjét. Az elülső ventilátor a számítógép vezérlőpaneljének belső részén található, az előlap mögött.

- 1. Vegye le számítógép borítását. Lásd: "A borítás eltávolítása" oldalszám: 13.
- 2. Vegye le az előlapot. Lásd: "Az előlap levétele és cseréje" oldalszám: 14.
- 3. Keresse meg az elülső ventilátor szerelvényt.
- Jegyezze meg a ventilátor szerelvény kábelének elrendezését. Húzza ki az elülső ventilátor szerelvény kábelét az alaplapon lévő tápegység ventilátor csatlakozóból. Lásd: "Alkatrészek azonosítása az alaplapon" oldalszám: 9.
- 5. A ventilátorszerelvény négy gumibak segítségével van felszerelve. Finoman húzza ki a ventilátorszerelvényt a vezérlőpanelből hátrafelé.

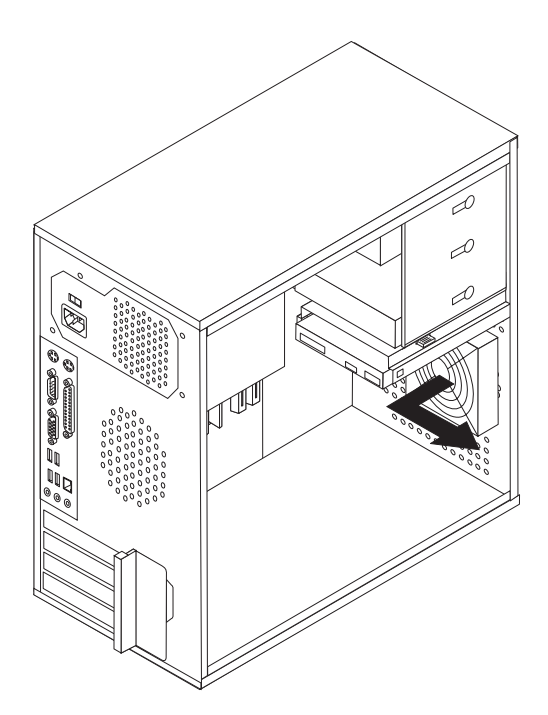

39. ábra: Az elülső ventilátorszerelvény kiszerelése

6. Az új ventilátort a kezével a vezérlőpanel hátuljánál tartva igazítsa a négy gumibakot a vezérlőpanelen lévő lyukakhoz.

7. Finoman húzza a vezérlőpanel elején kinyúló gumibakok végeit, amíg mindegyik a helyére nem pattan.

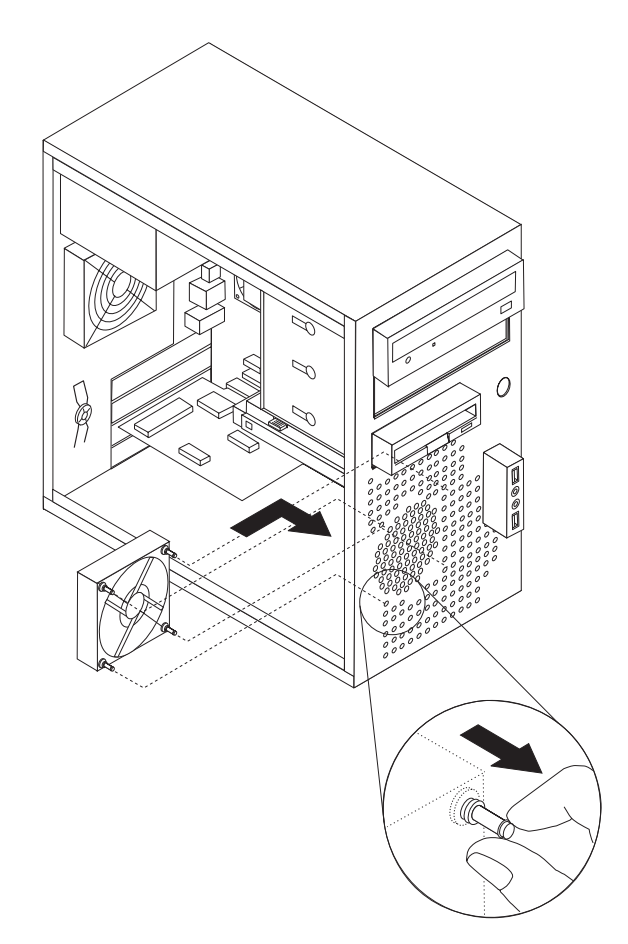

40. ábra: Az elülső ventilátorszerelvény cseréje

- 8. Dugja be az elülső ventilátor szerelvény kábelét az alaplapon lévő tápegység ventilátor csatlakozóba.
- 9. Helyezze vissza az előlapot.
- 10. Folytatás: 4. fejezet, "Az alkatrészcsere befejezése", oldalszám: 49.

## A hátsó ventilátorszerelvény cseréje

#### Figyelem!

Ne nyissa ki a számítógépet, és ne kísérelje meg javítani addig, amíg el nem olvasta a számítógéppel együtt érkező "Fontos biztonsági előírásokat" a *Biztonsági és jótállási kézikönyvben*. A *Biztonsági és jótállási kézikönyv* példányát beszerezheti a Támogatás webhelyről, a következő címen: http://www.lenovo.com/support.

Az alábbi szakasz leírja a hátsó ventilátor szerelvényének cseréjét. A hátsó ventilátor a számítógép hátsó paneljének belső részén található.

- 1. Vegye le számítógép borítását. Lásd: "A borítás eltávolítása" oldalszám: 13.
- 2. Keresse meg a hátsó ventilátor szerelvényt.
- 3. Jegyezze meg a hátsó ventilátor szerelvény kábelének elrendezését.

- 4. Húzza ki a hátsó ventilátor szerelvény kábelét az alaplapon lévő rendszer ventilátor csatlakozóból. Lásd: "Alkatrészek azonosítása az alaplapon" oldalszám: 9.
- 5. Emelje ki a ventilátorszerelvényt a keretből.

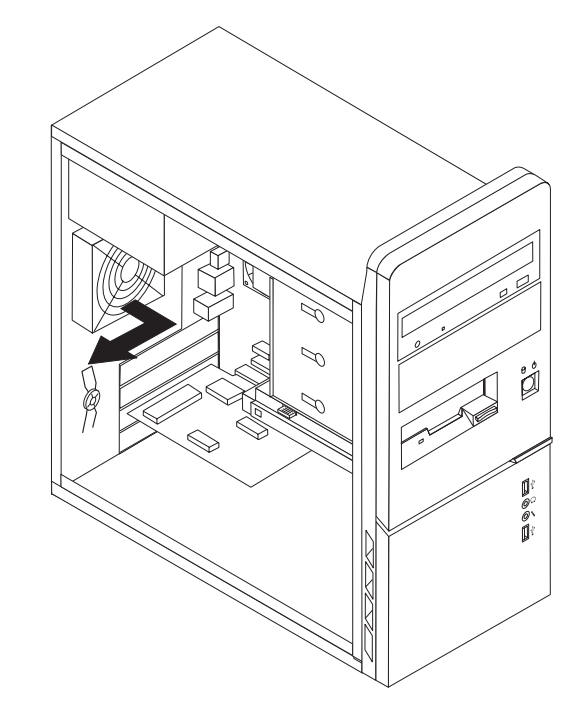

- 41. ábra: A hátsó ventilátorszerelvény kiszerelése
- 6. Helyezze be az új rendszerventilátort a rendszerventilátor szerelvényének gumibakjait a házon lévő lyukakhoz igazítva, majd a gumibakokat a lyukakon teljesen keresztülnyomva.

7. Húzza meg a gumibakok végeit, hogy a ventilátorszerelvény végső helyére kerüljön.

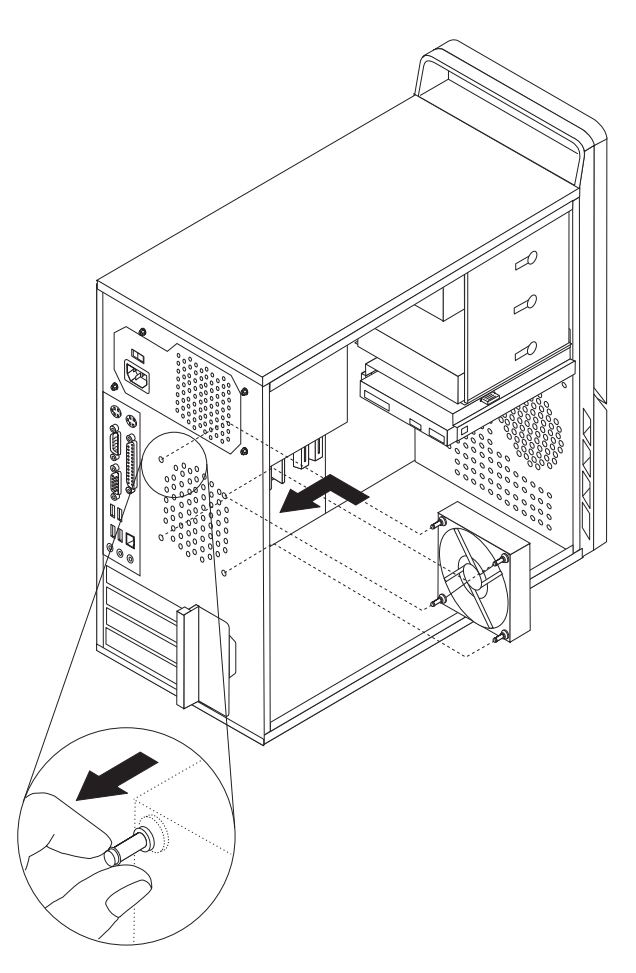

- 42. ábra: A hátsó ventilátorszerelvény cseréje
- 8. Dugja be a hátsó ventilátor szerelvény kábelét az alaplapon lévő rendszer ventilátor csatlakozóba.
- 9. Folytatás: 4. fejezet, "Az alkatrészcsere befejezése", oldalszám: 49.

### Billentyűzet cseréje

#### Figyelem!

Ne nyissa ki a számítógépet, és ne kísérelje meg javítani addig, amíg el nem olvasta a számítógépel együtt érkező "Fontos biztonsági előírásokat" a *Biztonsági és jótállási kézikönyv ben*. A *Biztonsági és jótállási kézikönyv* példányát beszerezheti a Támogatás webhelyről, a következő címen: http://www.lenovo.com/support.

Az alábbi szakasz leírja a billentyűzet cseréjét.

- Vegye ki a meghajtókból az adathordozókat (hajlékonylemez, CD vagy szalag), zárja le az operációs rendszert, és kapcsolja ki az összes csatlakoztatott eszközt és magát a számítógépet is.
- 2. Húzza ki az összes tápkábelt az elektromos csatlakozóból.
- 3. Keresse meg a billentyűzet csatlakozót. Lásd: 43. ábra:.

**Megjegyzés:** A billentyűzet szabványos billentyűzet csatlakozóhoz **1** vagy USB csatlakozóhoz **2** csatlakozhat. Attól függően, hogy a billentyűzet hová van csatlakoztatva, olvassa el a "Csatlakozók elhelyezkedése a számítógép hátlapján" oldalszám: 6 vagy a "Kezelőszervek és csatlakozók elhelyezkedése a számítógép előlapján" oldalszám: 5 helyen található tájékoztatást.

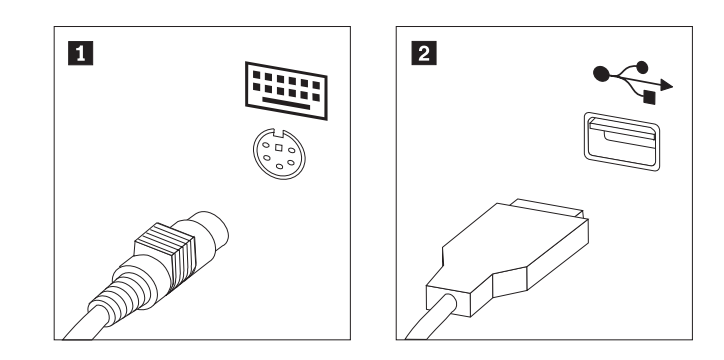

43. ábra: Billentyűzet csatlakozók, szabványos és USB

- 4. Húzza ki a hibás billentyűzet kábelét a számítógépből.
- 5. Az új billentyűzetet dugja be a számítógép megfelelő csatlakozójába.
- 6. Folytatás: 4. fejezet, "Az alkatrészcsere befejezése", oldalszám: 49.

### Egér cseréje

#### Figyelem!

Ne nyissa ki a számítógépet, és ne kísérelje meg javítani addig, amíg el nem olvasta a számítógéppel együtt érkező "Fontos biztonsági előírásokat" a *Biztonsági és jótállási kézikönyvben*. A *Biztonsági és jótállási kézikönyv* példányát beszerezheti a Támogatás webhelyről, a következő címen: http://www.lenovo.com/support.

Az alábbi szakasz leírja az egér cseréjét.

- Vegye ki a meghajtókból az adathordozókat (hajlékonylemez, CD vagy szalag), zárja le az operációs rendszert, és kapcsolja ki az összes csatlakoztatott eszközt és magát a számítógépet is.
- 2. Húzza ki az összes tápkábelt az elektromos csatlakozóból.
- 3. Keresse meg az egér csatlakozót. Lásd: 44. ábra:.

**Megjegyzés:** A billentyűzet szabványos egér csatlakozóhoz **1** vagy USB csatlakozóhoz **2** csatlakozhat. Attól függően, hogy az egér hová van csatlakoztatva, olvassa el a "Csatlakozók elhelyezkedése a számítógép hátlapján" oldalszám: 6 vagy a "Kezelőszervek és csatlakozók elhelyezkedése a számítógép előlapján" oldalszám: 5 helyen található tájékoztatást.

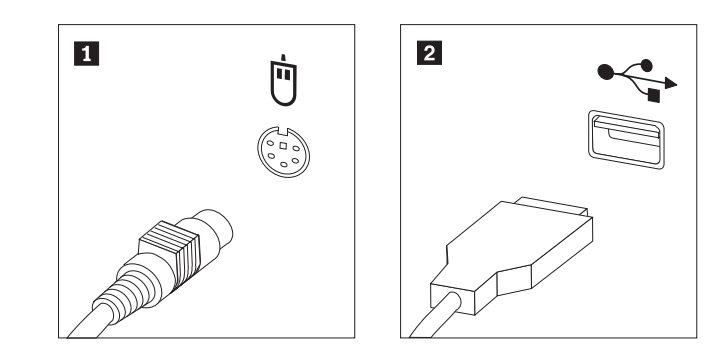

44. ábra: Egér csatlakozók, szabványos és USB

- 4. Húzza ki a hibás egér kábelét a számítógépből.
- 5. Az új egeret dugja be a számítógép megfelelő csatlakozójába.
- 6. Folytatás: 4. fejezet, "Az alkatrészcsere befejezése", oldalszám: 49.

## 4. fejezet Az alkatrészcsere befejezése

Az alkatrészcsere befejezése után helyezze vissza a borítást és csatlakoztassa újra a kábeleket, beleértve a telefonvonalakat és a tápkábeleket. A kicserélt alkatrésztől függően lehet, hogy meg kell erősíteni a változtatásokat a Beállítási segédprogramban. Olvassa el a "Beállítási segédprogram használata" részt a termékre vonatkozó *Felhasználói kézikönyv* kiadványban.

Az alkatrészcsere befejezéséhez tegye a következőket:

- Győződjön meg arról, hogy az összes alkatrészt megfelelően beszerelte, és sem szerszám, sem kiesett csavar nem maradt a számítógép belsejében. A különféle alkatrészek elhelyezkedését "Alkatrészek elhelyezkedése" oldalszám: 8 helyen találja.
- Helyezze a számítógép borítását úgy a keretre, hogy a gép borításának alján látható megvezetők találkozzanak a megfelelő sínekkel. Ezután nyomja a számítógép borítását, amíg a helyére nem pattan.

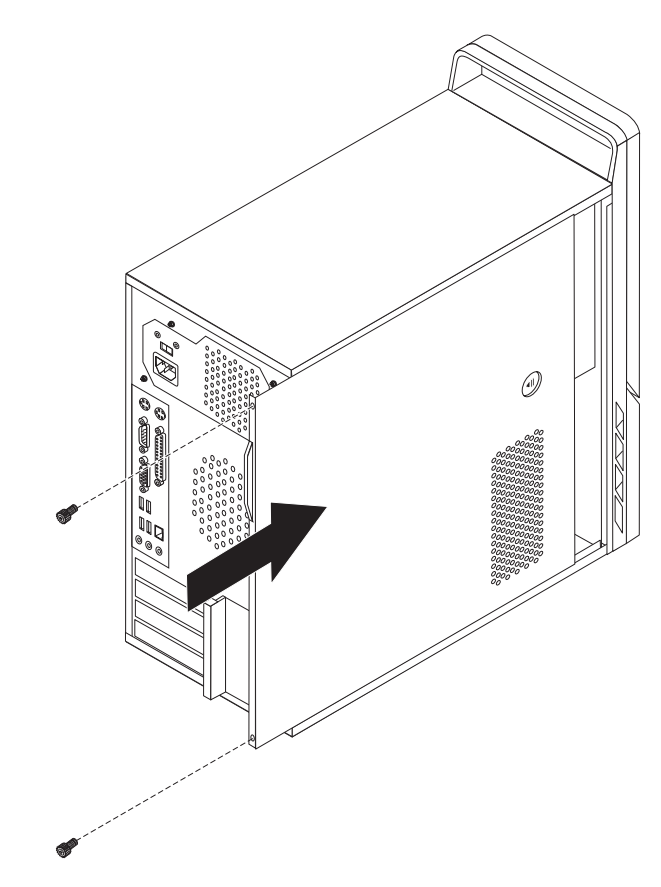

45. ábra: A számítógép borításának cseréje

- 3. Ha a borítás csavarokkal van rögzítve, csavarja be őket.
- 4. Ha telepítve van borítászár, zárja le.
- 5. A külső kábeleket és tápkábeleket csatlakoztassa újra a számítógéphez. Lásd: "Csatlakozók elhelyezkedése a számítógép hátlapján" oldalszám: 6.
- 6. A konfiguráció frissítésével kapcsolatban olvassa el a "Beállítási segédprogram használata" részt a *Felhasználói kézikönyvben*.

**Megjegyzés:** A Lenovo a világ legtöbb részén megköveteli a meghibásodott CRU visszaküldését. A visszaküldésre vonatkozó információkat a CRU-val együtt, vagy néhány nappal annak megérkezése után kapja kézhez.

## Illesztőprogramok beszerzése

A nem előtelepített operációs rendszerekhez az illesztőprogramokat a világhálón szerezheti be, a http://www.lenovo.com/support/ címen. A telepítési útmutatást az illesztőprogramokhoz biztosított README fájlok tartalmazzák.

## 5. fejezet Biztonsági tartozékok

A hardverlopások és jogosulatlan számítógép-hozzáférés megelőzésére számos biztonsági zár tartozék áll rendelkezésre. A fizikai záron kívül a jogosulatlan számítógép használat szoftverzárak segítségével is megakadályozható, amelyek a a billentyűzetet a helyes jelszó beírásáig zárolják.

Győződjön meg róla, hogy a felszerelt biztonsági kábelek és az egyéb számítógép kábelek nem akadályozzák egymást.

### Beépített kábelzár

A beépített kábelzár (néha Kensington zárnak is nevezik) segítségével a számítógépet iskolapadhoz, asztalhoz vagy egyéb nem-állandó elemhez rögzítheti. A kábelzár a számítógép hátulján található biztonsági nyíláshoz csatlakozik és kulccsal működik. Lásd: 46. ábra:. A kábelzár a számítógép borítását nyitó gombokat is zárolja. Ez ugyanaz a zártípus, amit sok laptop számítógéphez is használnak. Biztonsági kábel közvetlenül a Lenovo-tól rendelhető. Keresse fel a

http://www.lenovo.com/support/ webhelyet és keressen rá a Kensington kifejezésre.

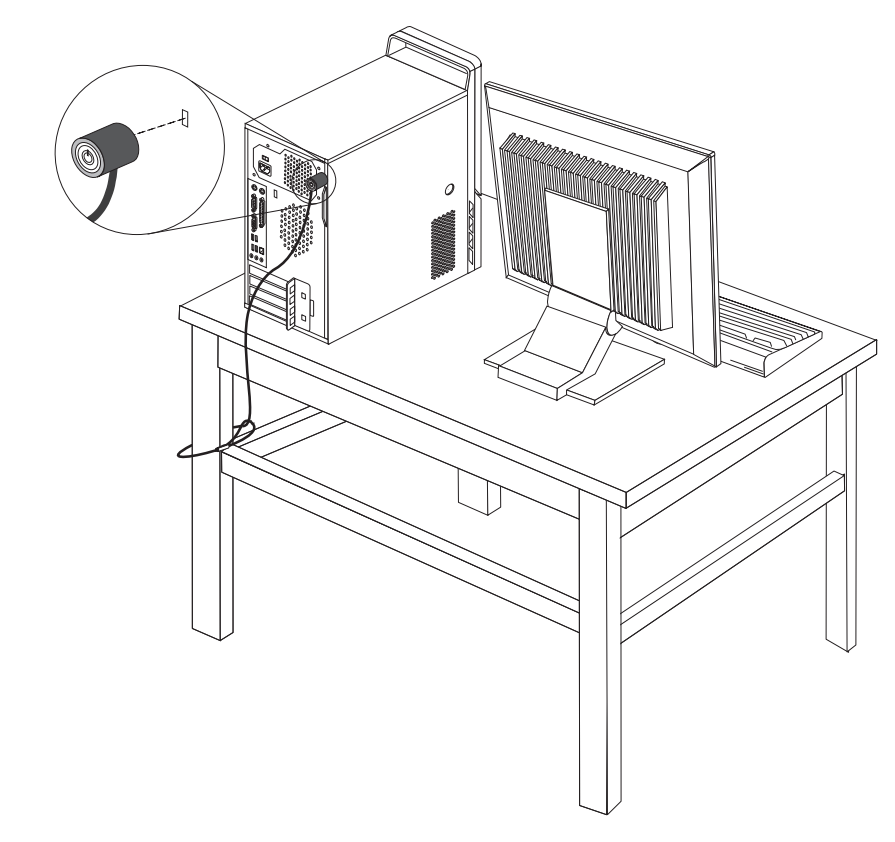

46. ábra: Beépített kábelzár

### Lakatfül

A számítógép lakatfüllel van felszerelve, ami a borítás felnyitását megakadályozza, ha a lakat, a következő ábrán bemutatottak szerint, a fülbe van akasztva és le van zárva.

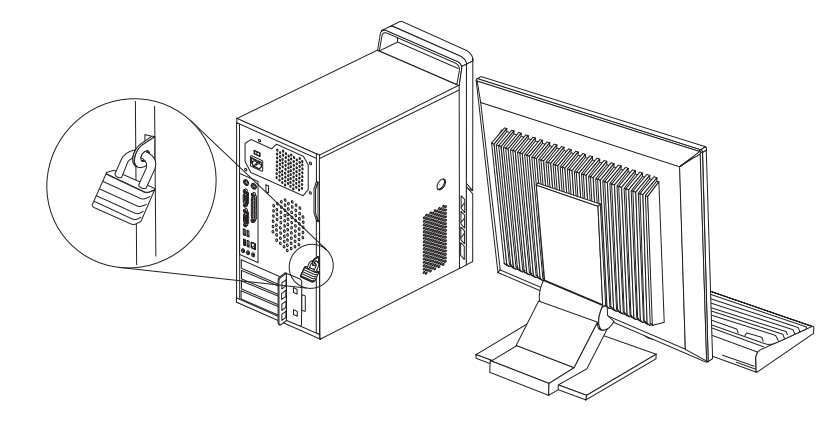

47. ábra: Lakatfül

### Jelszavas védelem

A jogosulatlan számítógép használat megakadályozására állítson be jelszót a Beállítási segédprogramban. A számítógép bekapcsolásakor a rendszer felszólítja, hogy a jelszót beírva oldja fel a billentyűzet zárolását.

#### — Mi a következő teendő:

- Egyéb alkatrész kezeléséhez ugorjon a megfelelő fejezetre.
- A beszerelés befejezéséhez menjen a 4. fejezet, "Az alkatrészcsere befejezése", oldalszám: 49 helyen található részre.

## Elveszett vagy elfelejtett jelszó törlése (CMOS törlése)

Ez a rész az elvesztett vagy elfelejtett jelszavakra vonatkozik. Az elfelejtett jelszavakkal kapcsolatos további információkért keresse fel a Lenovo Care<sup>sm</sup> programot.

Elfelejtett jelszó törléséhez tegye a következőket:

- 1. Vegye le számítógép borítását. Lásd: "A borítás eltávolítása" oldalszám: 13.
- 2. Az alaplapon keresse meg a CMOS törlése/Helyreállítása jumpert. Lásd: "Alkatrészek azonosítása az alaplapon" oldalszám: 9.
- **3.** A jumpert az általános helyzetből (1. és 2. tüske) helyezze át a karbantartás vagy konfigurálás pozícióba (2. és 3. tüske).
- 4. Tegye vissza a számítógép borítását és csatlakoztassa a tápkábelt. Lásd: 4. fejezet, "Az alkatrészcsere befejezése", oldalszám: 49.
- 5. Indítsa úja a számítógépet és hagyja bekapcsolva megközelítőleg 10 másodpercig. Kapcsolja ki a számítógépet a főkapcsolót megközelítőleg 5 másodpercig lenyomva tartva. A számítógép kikapcsol.
- 6. Ismételje meg a lépéseket az 1-től a 2 oldalszám: 52 helyen találhatóig.
- A CMOS törlése/Helyreállítása jumpert helyezze vissza az általános pozícióba (1. és 2. tüske).

8. Tegye vissza a számítógép borítását és csatlakoztassa a tápkábelt. Lásd: 4. fejezet, "Az alkatrészcsere befejezése", oldalszám: 49.

## . Nyilatkozatok

Előfordulhat, hogy a Lenovo nem tudja minden országban biztosítani az ebben a dokumentumban szereplő összes terméket, szolgáltatást vagy lehetőséget. Az adott országokban rendelkezésre álló termékekről és szolgáltatásokról a helyi Lenovo képviseletek szolgálnak felvilágosítással. A Lenovo termékekre, programokra vagy szolgáltatásokra vonatkozó hivatkozások sem állítani, sem sugallni nem kívánják, hogy az adott helyzetben csak a Lenovo termékeit, programjait vagy szolgáltatásait lehet alkalmazni. Minden olyan működésében azonos termék, program vagy szolgáltatás alkalmazható, amely nem sérti a Lenovo szellemi tulajdonjogát. Bármely egyéb termék, program vagy szolgáltatás kiértékelése és működésének ellenőrzése azonban a felhasználó felelőssége.

A dokumentum tartalmával kapcsolatban a Lenovonak bejegyzett vagy bejegyzés alatt álló szabadalmai lehetnek. E dokumentum megszerzése nem jelenti egyúttal a szabadalmakra vonatkozó jogosultságok birtoklását is. Írásos licenckérelmeket a következő címre küldhet:

Lenovo (United States), Inc. 1009 Think Place - Building One Morrisville, NC 27560 U.S.A. Attention: Lenovo Director of Licensing

A LENOVO EZT A KIADVÁNYT "AHOGY VAN" FORMÁBAN ADJA KÖZRE, ÉS SEMMIFÉLE KÖZVETETT VAGY KÖZVETLEN JÓTÁLLÁST NEM VÁLLAL TÖBBEK KÖZÖTT, DE NEM KIZÁRÓLAG, ADOTT CÉLRA TÖRTÉNŐ ALKALMASSÁGGAL, ELADHATÓSÁGGAL KAPCSOLATBAN. Egyes joghatóságok nem engedik meg a közvetett vagy közvetlen garanciavállalás visszautasítását bizonyos tranzakciókra, így a fenti állítás nem feltétlenül vonatkozik Önre.

A jelen kiadványban előfordulhatnak technikai pontatlanságok vagy nyomdahibák. Az itt található információk bizonyos időnként módosulnak, a változásokat a dokumentum új kiadásai tartalmazzák. A Lenovo előzetes értesítés nélkül javításokat vagy módosításokat eszközölhet az itt szereplő teméke(ke)n vagy program(ok)on.

Az e dokumentumban leírt termékek nem implantációk vagy olyan életmentő berendezések számára készültek, amelyeknél a hibás működés személyi sérüléshez vagy halálhoz vezethet. Az ebben a dokumentumban szereplő információk nem vonatkoznak a Lenovo termékek leírásaira vagy jótállási feltételeire, és nem módosítják azokat. Az ebben a dokumentumban szereplő adatok közül semmi sem tekinthető licencszerződésként vagy jótállásként a Lenovo vagy egy harmadik fél szellemi tulajdonával kapcsolatban. Az ebben a dokumentumban szereplő információk egyike sem egy adott környezetből származik, ezért csak illusztrációnak tekinthetők. Az egyéb működési környezetben tapasztalt eredmények eltérőek lehetnek.

A Lenovo belátása szerint bármilyen formában felhasználhatja és továbbadhatja a felhasználóktól származó adatokat anélkül, hogy a felhasználó felé ebből bármilyen kötelezettsége származna.

Bármilyen, e kiadványban szereplő, nem Lenovo hálóhelyre történő hivatkozás kizárólag kényelmi szempontból szerepel, és az adott hálóhelyek semmiféle támogatását nem célozza. Az ilyen webhelyeken található anyagok nem képezik az adott Lenovo termék dokumentációjának részét, így ezek használata csak saját felelősségre történhet.

A dokumentumban található teljesítményadatok ellenőrzött környezetben kerültek meghatározásra. Ennek következtében a más működési körülmények között kapott adatok

jelentősen különbözhetnek a dokumentumban megadottaktól. Egyes mérések fejlesztői szintű rendszereken kerültek végrehajtásra, így nincs garancia arra, hogy ezek a mérések azonosak az általánosan hozzáférhető rendszerek esetében is. Továbbá bizonyos mérések következtetés útján kerültek becslésre. A tényleges értékek eltérhetnek. A dokumentum felhasználóinak ellenőrizni kell az adatok alkalmazhatóságát az adott környezetben.

## Televíziós kimenetre vonatkozó megjegyzés

Az alábbi megjegyzés vonatkozik azokra a modellekre, amelyek gyárilag beépített televíziós kimenettel rendelkeznek.

A termék olyan szerzői jog védelme alá tartozó technológiát foglal magában, amelyet a Macrovision Corporation és más jogtulajdonosok által birtokolt amerikai szabadalmak és egyéb szellemi tulajdonjogok védenek. A szerzői jog által védett technológia használatához a Macrovision Corporation felhatalmazása szükséges, és csupán házi vagy más korlátozott megjelenítésre használható, hacsak a Macrovision Corporation más felhatalmazást nem ad. A visszafejtés és a szétszerelés tiltott.

## Védjegyek

- Az alábbi kifejezések a Lenovo védjegyei az Egyesült Államokban és/vagy más országokban: Lenovo Lenovo Care
  - Lenovo logo

Az IBM kifejezés az International Business Machines Corporation védjegye az Egyesült Államokban és/vagy más országokban.

Más vállalatok, termékek vagy szolgáltatások nevei mások védjegyei vagy szolgáltatás védjegyei lehetnek.

## Tárgymutató

## számok

rekesz, beszerelés 21
 rekesz, beszerelés 21

## A, Á

a borítás eltávolítása 13 alaplap alkatrészek azonosítása 9 csatlakozók 9, 10 elhelyezkedés 9 alkatrészcsere, befejezés 49 alkatrészek elhelyezkedése 8 alkatrészek, belső 8 áttekintés 3 audio-vonal-bemeneti csatlakozó 7 audio-vonal-kimeneti csatlakozó 7

## В

belső tartozékok, beszerelés 16 beszerelés belső tartozék 16 billentyűzet, csere 46 billentyűzetcsatlakozó 7 biztonság kábelzár 51 lakat 52 tartozékok, beszerelés 51 biztonsági információk 1 borítás eltávolítás 13 borítás, csere 49

## С

CMOS, törlés 52 CRU a beszerelés befejezése 49

## CS

csatlakozó leírása 7 csatlakozók előlap 5 hátlap 6 csere elem 25 hűtőborda 28 merevlemez 31

## E, É

egér, csere 47 egércsatlakozó 7 elem, csere 25 előlap előlap, eltávolítás 14 előlap, csere 14 elülső csatlakozók 5 elülső ventilátorszerelvény, csere 42 eszközök, statikus kezelése-érzékeny 4 Ethernet csatlakozó 7

## F

Fontos biztonsági információk 1

## Η

hajlékonylemez meghajtó, csere 37 hátsó csatlakozók 6 hátsó ventilátorszerelvény, csere 43 hűtőborda, csere 28

## I, Í

illesztőprogram, eszköz 50 illesztőprogramok 50 információforrások 3 információforrások, információk 3

## J

jelszavas védelem 52 jelszó elvesztett vagy elfelejtett 52 törlés 52

## Κ

kábelzár, biztonság 51 kártya beszerelés 17 csatlakozók 17 kártyaretesz 18 kimenet nyilatkozat, televízió 56 külső tartozékok, beszerelés 13

## L

lakat, biztonság 52

## Μ

meghajtó beszerelése 21 meghajtók belső 20 csatlakoztatás 23 rekesz 20 specifikációk 20 meghajtók csatlakoztatása 23 memória kettős belső memóriamodulok (DIMM) 16 rendszer 16 memóriamodul, beszerelés vagy csere 38 merevlemez, csere 31

## NY

nyilatkozat, televízió kimenet 56

## Ν

Nyilatkozatok 55

## 0, Ó

optikai meghajtó, csere 34

## Ρ

párhuzamos csatlakozó 7 PCI kártya 17 PCI kártya, csere 39

## S

soros csatlakozó 7 statikus-érzékeny eszközök, kezelés 4

## Т

tápegység, csere 27 tartozékok beszerelése belső meghajtó 20 biztonsági tartozékok 51 DIMM 16 kártyák 17 memória 16 tartozékok, belső meghajtók beszerelése 20 televízió kimenetre vonatkozó nyilatkozat 56

## U, Ú

USB csatlakozók 7

## V

védelem, jelszó 52 védjegyek 56

## lenovo

Rendelési szám: 43C3166

Nyomtatva Dániában

(1P) P/N: 43C3166

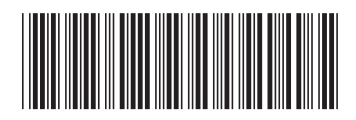